# 调停课申请操作手册

1.1. 系统登录

#### 推荐使用谷歌、火狐、Edge 浏览器登录系统

在电脑端打开浏览器,登录教务处网站找到新教务系统,或直接访问 http://jwgl.njucm.edu.cn,点击【教师】入口切换登录角色。

统一身份认证登录:点击"统一身份认证登录",跳转到南京中医药大学统一身份认证页面,输入统一身份认证账号密码登陆后即可跳转登录至教务系统。

如无法登录请及时联系现教中心排查账号信息。

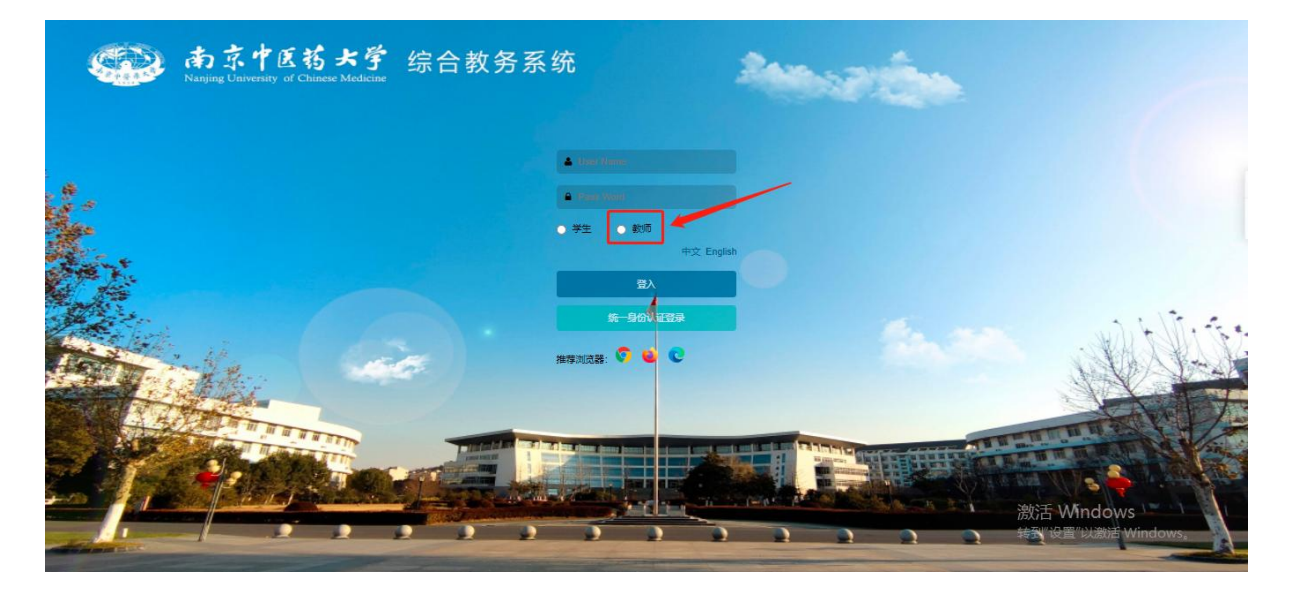

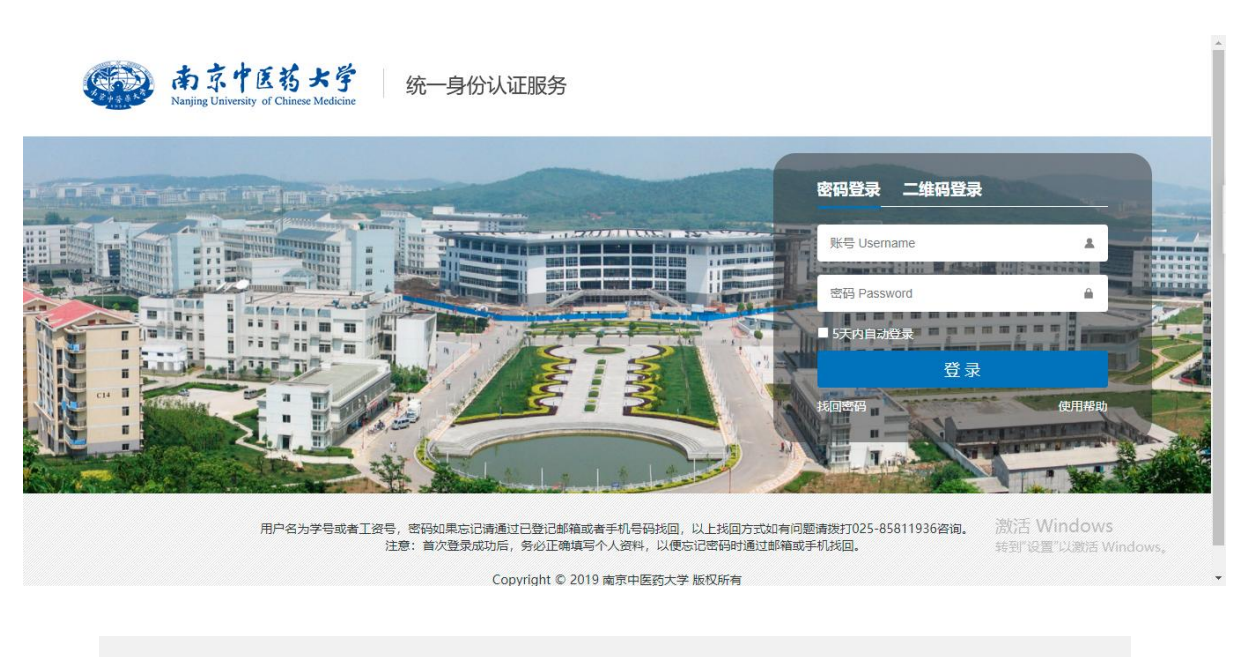

1.2. 调课申请

1.调课申请菜单:

● 点击右上角选择教师角色

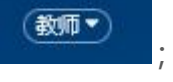

- 单击左上角
   菜单
   图标,在弹出的菜单中找到"调课申请"菜单,或者通
   过菜单搜索"调课申请"。
- 1.点击 调课申请 菜单

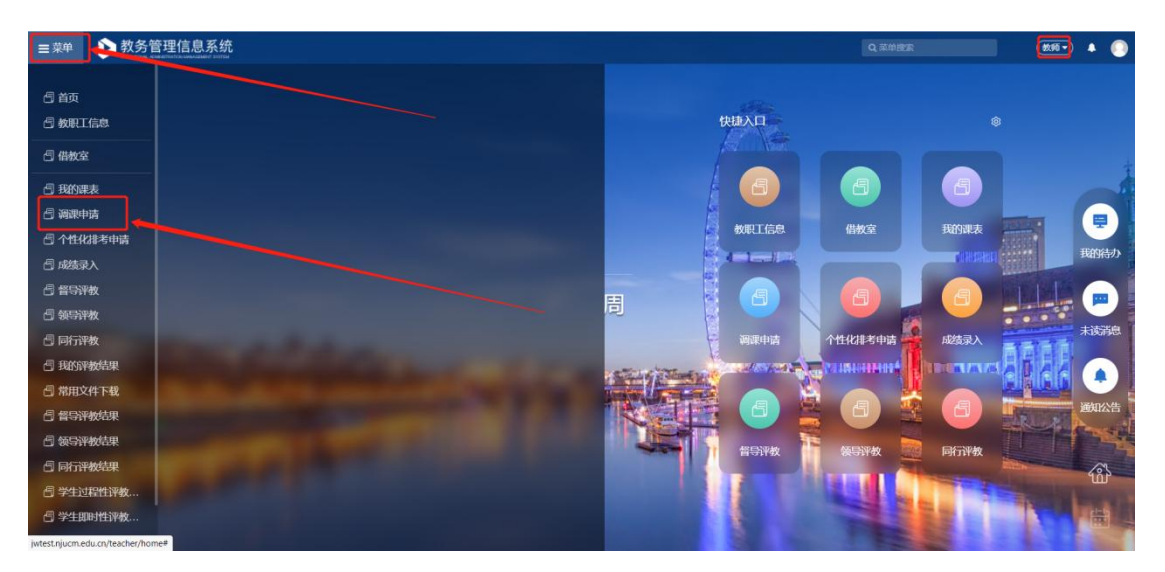

#### 2.点击"新增调停课申请"

| ■ 菜单           | 理信息系统          |                                          |            |          |             |       |          | 2     |        | (\$\$10 · | • •        |
|----------------|----------------|------------------------------------------|------------|----------|-------------|-------|----------|-------|--------|-----------|------------|
| ⊖×<br>调课申请     |                |                                          |            |          |             |       |          |       |        |           |            |
| 您的当前位置: 调课申请   | REDIT          |                                          |            |          |             |       |          |       |        |           |            |
| 是否已过期          | 所屋学期           | 申请单号                                     | 课程代码       | 课程名称     | 教学班代码       | 数学班名称 | 申请       | 时间(起) |        | -         | *          |
|                |                |                                          |            |          |             |       |          |       |        | Q證案重置     | <b>o</b> ~ |
| 申请时间(止)        | 冲突学生数          | 审核状态                                     | 当前审核节点     |          |             |       |          |       |        |           |            |
| _              |                |                                          |            |          |             |       |          |       |        |           |            |
| 全选 ~ Ⅲ ~ + 新增调 | 序课申请 D 详情 / 修改 | 日本 日本 日本 日本 日本 日本 日本 日本 日本 日本 日本 日本 日本 日 | ) 导出       |          |             |       |          |       |        | 已進09      | •          |
| 所屬学期\$ 申请单     | 号◆ 课程代码→ 课     | 程名称\$ 数学班代码\$ 数学                         | 班名称≄ 开课部门≄ | 申请人\$ \$ | 际选课 冲突学生 调课 | 明細    | 调课率 申请理由 | 附件    | 审核状态\$ | 当前审核      | 申浙         |
| 无数据            |                |                                          |            |          |             |       |          |       |        |           |            |
|                |                |                                          |            |          |             |       |          |       |        |           |            |

3.选择需要调停课的课程, 点击"申请调停课"

| ■菜单  | ▶ 教务管    | 理信息系统    |               |       |             |       | ٩           | 菜中提家 | (100 - | • 📀    |
|------|----------|----------|---------------|-------|-------------|-------|-------------|------|--------|--------|
| 调课   | C×<br>申请 |          |               |       |             |       |             |      |        |        |
| 您的当前 | 位置: 调速申请 | ,REDIT   |               |       |             |       |             |      |        |        |
|      |          | 调停课申     | 请 - 选择教学任     | E务    |             |       |             | 返回   |        |        |
|      |          | 这里列出的是您为 | 主讲,排课已发布的数学任务 |       |             |       |             |      |        | -      |
|      |          | 课程代码     | 课程名称          | 数学班代码 | 所屋学期        | 数学班名称 | 学分          |      |        |        |
|      |          | 010452   | 卫生统计学         |       | 2021-2022-2 | 10000 | 1.0 申請報約    | PUT. |        |        |
|      |          | 010542   | 管理学           | 1000  | 2021-2022-2 | 1000  | 3.0 min 184 | P VR |        |        |
|      |          |          |               |       |             |       |             |      |        |        |
|      |          |          |               |       |             | /     |             |      |        |        |
|      |          |          |               |       |             |       |             |      |        | 1 dans |
| 1    |          |          |               |       |             |       |             |      |        |        |
|      |          |          |               |       | /           |       |             |      |        |        |
|      |          |          |               |       |             |       |             |      |        |        |
|      |          |          |               |       |             |       |             |      |        |        |
|      |          |          |               |       |             |       |             |      |        |        |
|      |          |          |               |       |             |       |             |      |        |        |
|      |          |          |               |       |             |       |             |      |        | -      |
| -    | -        |          |               |       |             |       |             |      |        |        |

4.填写对应的信息以及调停课内容(可调整日期、节次、教师、教室)

注意调停课须上传附件要求(上传附件格式不限,多个附件请上传压缩包): 调停课理由为"公假"时,须上传"会议通知、邀请函等";

| 🔹 🖒 教务管    | 管理信息系统                         |                |                   |           |         |                              |                | (1010 · |
|------------|--------------------------------|----------------|-------------------|-----------|---------|------------------------------|----------------|---------|
| 4上上课中请 👯   | 课申请                            |                |                   |           |         |                              |                |         |
| 当前位置: 调课中请 | 周期                             |                |                   |           |         |                              |                |         |
|            | 调停课申请                          | - 添加           |                   |           |         |                              | 取消 提交          |         |
|            | ≠ 注意事项:                        |                |                   |           |         |                              |                |         |
|            | 课程名称: 彩<br>教学班名称: (<br>授课款师: 《 |                | 所屋学期: 2022-2023-1 |           |         |                              | 会议通知、邀请团       | 函等      |
|            | 申请人所履部门*                       | 4107:人工都       | 185 🗸 手机*         | 1 34      | 调停课理由公假 | × 1914                       | 大小不大于26座 🚔 26择 |         |
|            | 申请理由或备注"                       |                |                   |           |         |                              | Å              |         |
|            | 默认组                            |                |                   |           | ☑ 仅显示可申 | 調節師 <b>十</b> 秋漢 組織秋漢         | 批量换软师          |         |
|            | □ 周次                           | 星期             | 日期                | 节次        | Ð       | 教室                           | 操作             |         |
|            | 5                              | 星期二            | 2022-08-30        | 第六节 - 第八节 | 100     | 泰州校区 J2 泰州-J2-312            | 调课 停课 不变       |         |
|            | -                              | and the second |                   | AN 1 AN   | 1100017 | 1000000000 10 00000 10 0.000 |                |         |

调停课理由为"私假"时,须上传"请假条";

调停课理由为"病假"时,须上传"疾病诊断书"等医院证明;

调停课理由为"教室调整"时,须上传"教室调整原因"(如是教室座位数少, 须说明选课具体人数);

调停课理由为"教师调整"时,须上传"包含调整原因及被调整教师同意签名的情况说明";

调停课理由为"疫情"时,须上传"所在社区因疫情封控截图、或要求本人居家隔离的截图";

调停课理由为"实验调课、外教调课、实践教学调课"时,附件必须上传"实验调课、外教调课、实践教学调课理由及课程安排"。

5.调停课申请分为调课、停课、补课

5.1 需要调课时。点击 "调课",可对上课日期、节次、教师、教室进行调整

| ≡ 菜单 | ▶ 教务管     | 管理信息系     | 统     |               |            |               |          |                             |                  | (1) (1) (1) (1) (1) (1) (1) (1) (1) (1) |
|------|-----------|-----------|-------|---------------|------------|---------------|----------|-----------------------------|------------------|-----------------------------------------|
|      | 上上课申请 🎆   | C×<br>課申请 |       |               |            |               |          |                             |                  |                                         |
| 您的当  | 前位置: 词课申请 | 周新        |       |               |            |               |          |                             |                  |                                         |
|      |           | 调停调       | 申请    | - 添加          |            |               |          |                             | 取消 提交            |                                         |
|      |           | 全体同时      | 纪知情并同 | <b>78</b> * 🗆 | 2          |               |          |                             |                  | / 1                                     |
|      |           | 默认维       | 1     |               |            |               | 🛛 仅显示可申请 | 100 + 計算 脱量补滞               | 推量换数间<br>批量换数页   |                                         |
|      |           |           | 周次    | 星期            | 日期         | 节次            | 教师       | 教室                          | 操作               |                                         |
|      |           |           | - 5   | 星期二           | 2022-08-30 | 第六节・第八节       |          | 泰州校区 J2 泰州-J2-312           |                  |                                         |
| -    |           | 2         | 5     | 星期二           | 2022-08-30 | 第六节 🗸 ~ 第八节 🗸 | 选择影 清除   | 攀州校区 J2 攀州-J2-31<br>這择較至 清除 | 資課 停車 不变         |                                         |
|      |           |           | 6     | 星期二           | 2022-09-06 | 第六节 ~ 第八节     | 1993     | 泰州校区 J2 泰州-J2-312           | 调课 停课 不安         |                                         |
|      |           |           | 8     | 星姆二           | 2022-09-20 | 第六节 ~ 第八节     | 100.0    | 泰州校区 J2 泰州-J2-312           | 调课 停课 不交         |                                         |
|      |           | 0         | 9     | 星期二           | 2022-09-27 | 第六节 ~ 第八节     |          | 泰州校区 J2 泰州-J2-312           | · 调课    停课    不会 |                                         |
|      |           |           | 10    | 星期二           | 2022-10-04 | 第六节 ~ 第八节     | 181      | 泰州校区 J2 泰州-J2-312           | 调课 停课 不支         |                                         |
|      |           |           | 11    | 星期二           | 2022-10-11 | 第六节 ~ 第八节     | 100      | 泰州校区 J2 泰州-J2-312           | 演課 停課 不变         |                                         |
| 1    |           |           | 12    | 星期二           | 2022-10-18 | 第六节 ~ 第八节     | 1.00     | 泰州校区 J2 泰州-J2-312           | · 调课 / 停课 / 不变   |                                         |
|      |           |           | 13    | 星期二           | 2022-10-25 | 第六节~第八节       | 11000    | 泰州校区 J2 泰州-J2-312           | 後課 停課 不变         |                                         |
| 1    |           | 0         |       | TRAIL IN      |            |               | -        |                             |                  |                                         |

#### 注: 由于疫情原因申请线上教学, 按照以下截图填写线上网址或会议号

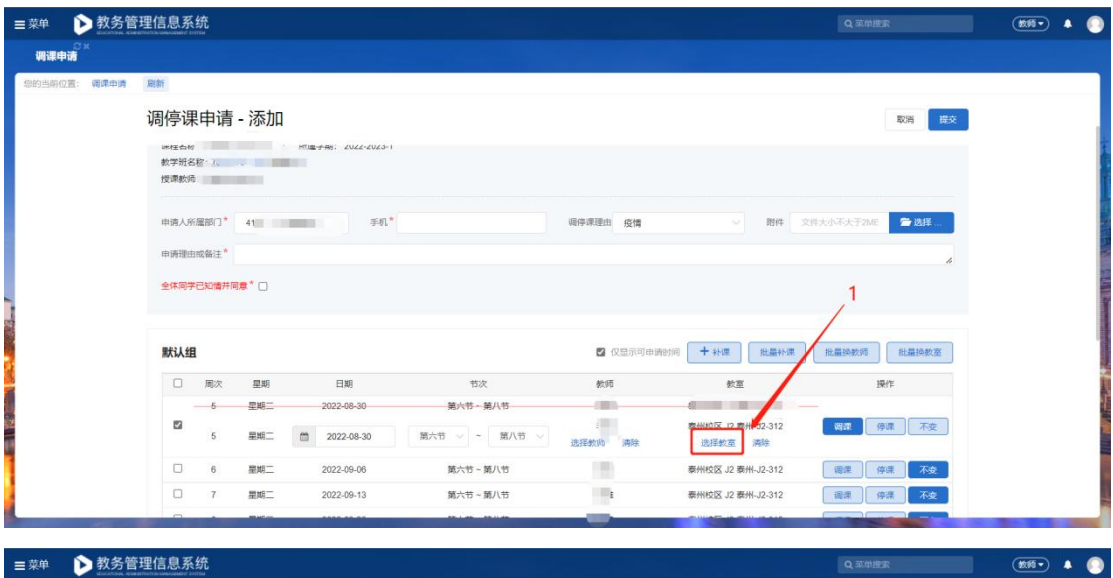

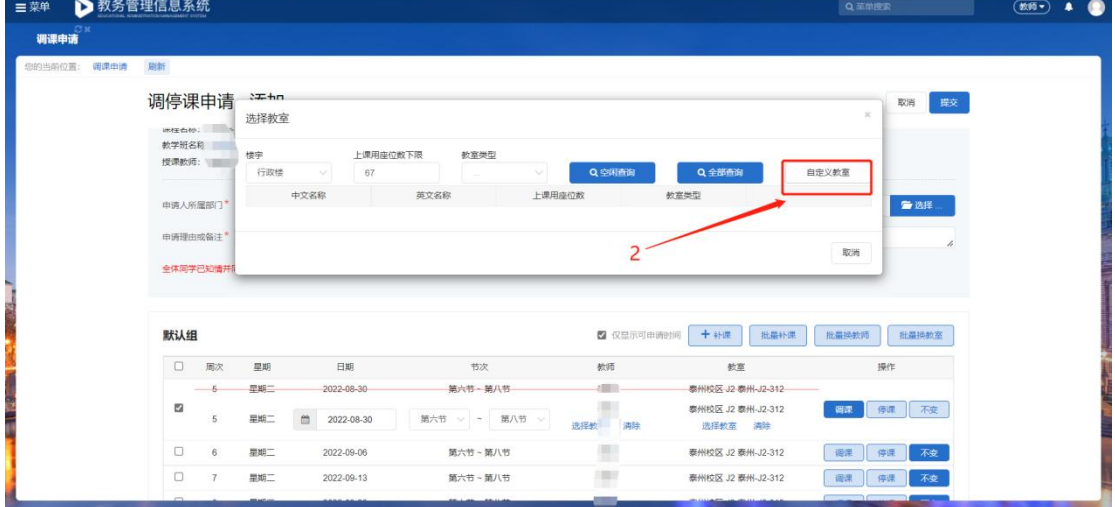

| PL 🕑 🕴                | 收务管 | 理信息系  | 统        |        |            |                              |          |                                                                                                    |                | (\$10 · |
|-----------------------|-----|-------|----------|--------|------------|------------------------------|----------|----------------------------------------------------------------------------------------------------|----------------|---------|
| (课申请 <sup>(2) ×</sup> |     |       |          |        |            |                              |          |                                                                                                    |                |         |
| 当前位置: 潮               | 原中消 | JELON |          |        |            |                              | 直写线と上連   | 地北即可                                                                                                    |                |         |
|                       |     | 调停调   | 申请       | 27. hn |            |                              |          | ADAILMP 61                                                                                                    | 取消 提交          |         |
|                       |     | 1.313 |          | 自定义地   | 点          |                              |          |                                                                                                    |                |         |
|                       |     | 数学班名  | 称        |        |            |                              |          |                                                                                                    |                |         |
|                       |     | 授课教师  |          |        |            |                              |          |                                                                                                    |                |         |
|                       |     | 申请人府  | 温部门*     |        |            | 報注                           | 取消       |                                                                                                    | 🚰 选择           |         |
|                       |     |       |          |        |            |                              |          |                                                                                                    |                |         |
|                       |     | 申请理日  | 113 晉注 * |        |            |                              |          |                                                                                                    | 取用 //          |         |
|                       |     | 全体同学  | 已知情并而    |        |            |                              |          |                                                                                                    |                |         |
|                       |     |       |          |        |            |                              |          |                                                                                                    |                |         |
|                       |     | 默认维   | ı        |        |            |                              | 🛛 仅显示可申请 | 封阔 + 补课 批量补課                                                                                                    | 批量换款师 批量换款室    |         |
|                       |     |       | 周次       | 星期     | 日期         | 节次                           | 教师       | 教室                                                                                                    | 操作             |         |
|                       |     |       | 5        | 星期二    | 2022-08-30 | 第六节・第八节                      |          | 泰州校区-J2-泰州-J2-312                                                                                                    |                |         |
|                       |     |       | 5        | 星期二    | 2022-08-30 | 第六节 🗸 ~ 第八节 🗸                | 选择数 满除   | 泰州校区 J2 泰州-J2-312<br>选择教室 清除                                                                                                    | 调課 停課 不变       |         |
|                       |     |       | 6        | 星期二    | 2022-09-06 | 第六节 ~ 第八节                    | 100      | 泰州校区 J2 泰州-J2-312                                                                                                    | · 调课 侍课 不安     |         |
|                       |     |       |          | -      | 0000 00 10 | and the second second second | 1000     | THE REAL PROPERTY OF THE REAL PROPERTY OF THE REAL |                |         |
|                       |     | U     | 7        | 租利     | 2022-09-13 | 第六节~第八节                      |          | 泰州校区 J2 泰州-J2-312                                                                                                    | · 编辑 · 特殊 · 小亚 |         |

# 填写好线上上课地址后

| ■ 菜单 | ▶ 教务管     | 管理信息系                | 统                 |                 |                        |                 |          |                                                      |                  |   |
|------|-----------|----------------------|-------------------|-----------------|------------------------|-----------------|----------|------------------------------------------------------|------------------|---|
| i)); | 果申请       |                      |                   |                 |                        |                 |          |                                                      |                  |   |
| 您的当  | 前位置: 调速申请 | 周朝                   |                   |                 |                        |                 |          |                                                      |                  |   |
|      |           | 调停调                  | 眼申请               | - 添加            |                        |                 |          |                                                      | 取消 炭交            |   |
|      |           | 端柱在4<br>数学班3<br>授课数5 | o: 1<br>B称:<br>ē: |                 | MTN프·국·RN: 2022-2023-1 |                 |          |                                                      |                  |   |
|      |           | 申请人所                 | 所屬部门*             | 4107: 人工        | 智能与 〜 手机*              |                 | 调停课理由 疫情 | ✓ IN(件 文)                                            | 华大小不大于2ME 一一边择…  |   |
|      |           | 申请理由                 | 由或备注*             |                 |                        |                 |          |                                                      | 4                |   |
|      |           | 全体同等                 | 学已知情并们            | 1 <b>#</b> * 🗆  |                        |                 |          |                                                      | 线上上课地址           |   |
|      |           |                      |                   |                 |                        |                 |          |                                                      | /                |   |
|      |           | 默认约                  | B                 |                 |                        |                 | ☑ 仅显示可申  | 時时间 + 补课 批量补课                                        | 批误教师 批量换教室       | 1 |
| 1    |           |                      | 周次                | 星期              | 日期                     | 节次              | 教师       | 教室                                                   | 操作               |   |
|      |           |                      | - 5               | 星期二             | 2022-08-30             | 第六节・第八节         | - (11)   | 泰州校区 J2-泰州-J2-312                                    |                  | 1 |
|      |           | 2                    | 5                 | 星期二             | 2022-08-30             | 第六节 🗸 ~ 第八节 🗸   | 进择教师 满除  | http://jwtest.njucm.edu.cn/teacher/home<br>超佳歌(金) 網球 | 词 <b>正</b> 停庫 不支 |   |
|      |           |                      | 6                 | 星期二             | 2022-09-06             | 第六节 ~ 第八节       | (B)      | 泰州校区 J2 泰州-J2-312                                    | 调果 停课 不变         |   |
|      |           |                      | 7                 | 星城二             | 2022-09-13             | 第六节~第八节         | 1811     | 泰州校区 J2 泰州-J2-312                                    | 福澤 停課 不改         |   |
|      |           | 0                    |                   | ALL AND ALL AND |                        | 10.1.00.000.000 |          |                                                      |                  |   |

#### 确认无误后即可点击"提交"进行审核。

| 菜单 🖒 教务管     | 會理信息系                | 统      |            |            |                        |           |                                                    | Q菜单搬索                                           |
|--------------|----------------------|--------|------------|------------|------------------------|-----------|----------------------------------------------------|-------------------------------------------------|
| ⊖×<br>调课申请   |                      |        |            |            |                        |           |                                                    |                                                 |
| 8的当前位置: 调课申请 | 周新                   |        |            |            |                        |           |                                                    |                                                 |
|              | 调停调                  | 申请     | - 添加       |            |                        |           |                                                    | 取消 提交                                           |
|              | 味在40<br>教学班3<br>授课教制 | 5: 10  | -          |            |                        |           |                                                    |                                                 |
|              | 申请人所                 | 偏能门*   | 4107: 人工   | 1985 手机*   | 13535678906            | 调停课理由 疫情  | → 開件 文件                                            | 大小不大于2ME 🗲 选择                                   |
|              | 申请理的                 | 1成备注*  | 1          |            |                        |           |                                                    |                                                 |
|              | 全体同等                 | •已知情并称 | i#* 🖸      |            |                        |           |                                                    |                                                 |
|              | 默认丝                  | 1      |            |            |                        | 🛛 仅显示可申請  | 帮师 + 补课 批量补课                                       | 批量换软质                                           |
|              |                      | 周次     | 里期         | 日期         | 节次                     | 教师        | 教室                                                 | 操作                                              |
|              |                      | - 5    | 星期二        | 2022-08-30 | 第六节一第八节                | 1003      | 泰州校区 J2 泰州-J2-312                                  |                                                 |
|              |                      | 5      | 星期二        | 2022-08-30 | 第六节 🗸 ~ 第八节 🗸          | :<br>选择教》 | http://jwtest.njucm.edu.cn/teacher/home<br>选择教室 清除 | · 调課   停課   不变                                  |
|              |                      |        | -          | 2022.00.08 | AN                     | 1001      | 春州10区 12 春州。12,312                                 |                                                 |
|              | 0                    | 6      | 星期         | 2022-05-00 | 開バロ~用バロ                |           | ANTICKES OF ANTION OT                              | 福課 停崃 小安                                        |
|              |                      | 6      | 星期二<br>星期二 | 2022-09-08 | 第六节 ~ 第八节<br>第六节 ~ 第八节 |           | 泰州校区 J2 泰州-J2-312                                  | <ul><li>(6)深 停滞 不变</li><li>(6)深 停滞 不变</li></ul> |

若批量进行调课。按照以下步骤:勾选多条数据--批量操作--填写内容

| 单 🖒 教务      | 管理信息系 | 统  |      |            |               |           |                             |                  | (1910 · 💧 📀 |
|-------------|-------|----|------|------------|---------------|-----------|-----------------------------|------------------|-------------|
| ○×<br>調课申请  |       |    |      |            |               |           |                             |                  |             |
| 5当前位置: 调课申请 | 周新    |    |      |            |               |           |                             |                  |             |
|             | 调停调   | 申请 | - 添加 |            |               |           |                             | 取消 提交            | 2           |
|             | 默认维   | 1  |      | /          |               | ☑ 仅显示可申请时 | (i) + 补课 批量补课               | 批量決較時 批量決較至      |             |
|             |       | 周次 | 里期   | 日期         | 节次            | 教师        | <u>教室</u>                   | 操作               |             |
|             |       | 3  | 星期王  | 2022-03-11 | 第四节~第五节       |           | 仙林校区 B11 B11-306            | · 调鼎    停康    不变 |             |
|             |       | 72 | 里期五  | 2022 03 18 | 第四节~第五节       | 1005      | 仙林校区 B11 B11 306            |                  |             |
|             |       | 4  | 星期五  | 2022-03-18 | 第四节 🗸 ~ 第五节 🗸 | 选择影  清除   | 仙林校区 B11 B11-306<br>选择教室 清除 | 词理 停课 不变         |             |
|             |       | 5  | 星期五  | 2022-03-25 | 第四节一第五节       | -1000     | 仙林校区 B11-B11-306            |                  |             |
|             |       | 5  | 星期五  | 2022-03-25 | 第四节 🗸 ~ 第五节 🗸 | 1 清除      | 仙林校区 B11 B11-306<br>选择数室 清除 | 資課 停课 不变         |             |
|             |       | 6  | 里網五  | 2022-04-01 | 第四节・第五节       | 11 M M    | 仙林校区 B11 B11-306            |                  |             |
|             |       | 6  | 星期五  | 2022-04-01 | 第四节 🗸 ~ 第五节 🗸 | 选择 有除     | 仙林校区 B11 B11-306<br>选择教室 满除 | · 调課             |             |
|             |       | 7  | 星期五  | 2022-04-08 | 第四节~第五节       | 100       | 仙林校区 B11 B11-306            | 福課 停課 不变         | 1           |
|             |       | 8  | 星期五  | 2022-04-15 | 第四节 ~ 第五节     | 1.000     | 仙林校区 B11 B11-306            | 福課 停課 不变         |             |
|             |       | 9  | 星期五  | 2022-04-22 | 第四节~第五节       | 1.000     | 仙林校区 B11 B11-306            | · 御課   伊課   不变   |             |
|             |       | 10 | 星期五  | 2022-04-29 | 第四节~第五节       | 100       | 仙林校区 B11 B11-306            | 福課 停課 不变         |             |

点击"批量换教室",选择相应的楼宇后,点击"空闲查询",之后点击"选择", 即可更换。

| (単)) 教务官 | 理信息系统    |                         |          |        |               | QŦ    | 单提案        | (\$\$15 • | - |
|----------|----------|-------------------------|----------|--------|---------------|-------|------------|-----------|---|
| 周课申请     | 周新       |                         |          |        |               |       |            |           |   |
|          | 调停课申请    | : ♪ <b>チ</b> +⊓<br>选择教室 |          |        |               |       |            |           |   |
|          | 申请人所履郎门* | 楼中                      | 上週用座位数下限 | 教育祭司   |               |       | ☎ 选择       |           |   |
|          | 申请理由或备注* | J2 ~                    | 59       |        | Q.全部音响 Q.全部音响 | 自定义教室 |            |           |   |
|          | 全体同学已知情并 | 中文名称                    | 英文名称     | 上课用座位数 | 教室类型          |       |            |           |   |
|          |          | 泰州-J2-104               |          | 64     | 多媒体數室-泰州      | 选择    |            |           |   |
|          |          | 泰州-J2-106               |          | 64     | 多媒体教室-泰州      | 选择    |            |           |   |
|          | 默认组      | 泰州-J2-108               |          | 64     | 多媒体歡至-泰州      | 选择    | 批量换数室      |           |   |
|          | □ 周次     | 泰州-J2-210               |          | 64     | 多媒体數室-泰州      | 选择    | <b>杂</b> 作 |           |   |
|          |          | 泰州-J2-209               |          | 68     | 多媒体教室-泰州      | 选择    | 事課 不变      |           |   |
|          | 5        | 泰州-J2-310               |          | 70     | 多媒体数室-泰州      | 选择    |            |           |   |
|          | -6-      | 泰州-J2-316               |          | 70     | 多媒体数室-泰州      | 选择    | 5 T T T    |           |   |
|          | - 6      | 泰州-J2-408               |          | 70     | 机房-泰州         | 选择    | 113C       |           |   |
|          | 0 7      | 泰州-J2-409               |          | 70     | 机房-赛州         | 选择    | 課不变        |           |   |
|          | 8        | 泰州。12-411               |          | 70     | 和來。表出         | 20.02 | 影碟 不变      |           |   |

若调课时需要全部清除重新调整, 点击"不变", 会将调整的内容清空。重新选

择即可。

| 调课申请         |      |        |                  |            |                               |          |                                    |             |
|--------------|------|--------|------------------|------------|-------------------------------|----------|------------------------------------|-------------|
| 您的当前位置: 调课申请 | 剧新   |        |                  |            |                               |          |                                    |             |
|              | 调停调  | 申请     | - 添加             |            |                               |          |                                    | 取消 提交       |
|              | 全体同等 | *已知情并同 | 1 <b>\$</b> * [] |            |                               |          |                                    |             |
|              | 默认知  |        |                  |            |                               | Q最示可由資料  |                                    | 批量换软师 批量换数室 |
|              |      | 周次     | 星期               | 日期         | 节次                            | 數师       | 教室                                 | 操作          |
|              |      | -5     | 星期三              | 2022-08-31 | 第三节 第五节<br>第 <sub>六</sub> 节 ( | \$<br>\$ | 仙林校区 B13 B13-203<br>仙林校区 B2 B2-301 | 调课 停课 不变    |
|              |      | 6      | 星期三              | 2022-09-07 | 第三节~第五节                       | 选择 清除    | 选择数室 清除<br>仙林校区 B13 B13-203        | 调课 停课 不变    |
|              |      | 7      | 星期三              | 2022-09-14 | 第三节 ~ 第五节                     | ģ        | 仙林校区 B13 B13-203                   | 调课 停课 不变    |
|              |      | 8      | 星期三              | 2022-09-21 | 第三节~第五节                       | 4        | 仙林校区 B13 B13-203                   | 调课 停课 不变    |
|              | -    |        |                  |            |                               | 10       |                                    |             |

| ***     | EDICATORIA ADM |      | STEM  |               |            |           |         |                  | N MARK      |   |
|---------|----------------|------|-------|---------------|------------|-----------|---------|------------------|-------------|---|
| 调课申请    |                |      |       |               |            |           |         |                  |             |   |
| 您的当前位置: | 调课申请           | 刷新   |       |               |            |           |         |                  |             |   |
|         |                | 调停调  | 申请    | - 添加          |            |           |         |                  | 取消提交        |   |
|         |                | 全体同学 | 已知情并能 | <b>12</b> * 🗆 |            |           |         |                  |             |   |
|         |                |      |       |               |            |           |         |                  |             | 1 |
|         |                | 默认组  | 1     |               |            |           | ☑ 仅显示可申 | i前时间 + 补课 批量补课   | 批最换教师 批量换教室 |   |
|         |                |      | 周次    | 星期            | 日期         | 节次        | 教师      | 教室               | 操作          |   |
|         |                |      | 5     | 星期三           | 2022-08-31 | 第三节 ~ 第五节 | 100     | 仙林校区 B13 B13-203 | 调课 停课 不变    |   |
|         |                |      | 6     | 星期三           | 2022-09-07 | 第三节 ~ 第五节 |         | 仙林校区 B13 B13-203 | 调课 停课 不变    |   |
|         |                |      | 7     | 星期三           | 2022-09-14 | 第三节~第五节   |         | 仙林校区 B13 B13-203 | 调课 停课 不变    |   |
|         |                |      | 8     | 里期三           | 2022-09-21 | 第三节~第五节   |         | 仙林校区 B13 B13-203 | 调课 停课 不变    |   |
|         |                |      | 9     | 星期三           | 2022-09-28 | 第三节 ~ 第五节 | 1000    | 仙林校区 B13 B13-203 | 调课 停课 不变    |   |
|         |                |      | 10    | 星期三           | 2022-10-05 | 第三节 ~ 第五节 | 100     | 仙林校区 B13 B13-203 | 调课 停课 不变    |   |
|         |                |      | 11    | 星期三           | 2022-10-12 | 第三节 ~ 第五节 | 2       | 仙林校区 B13 B13-203 | 调课 停课 不变    |   |
|         |                |      | 12    | 星期三           | 2022-10-19 | 第三节~第五节   | 华       | 仙林校区 B13 B13-203 | 调课 停课 不变    |   |

### 5.2 需要停课时, 点击"停课"即可提交

| ■菜单   | ▶ 教务管     | 理信息系      | 统     |               |            |           |         |                   | Q菜单提索       |   |
|-------|-----------|-----------|-------|---------------|------------|-----------|---------|-------------------|-------------|---|
| 86.F. | Lillen iğ | の×<br>黒申遺 |       |               |            |           |         |                   |             |   |
| 您的当前  | 位置: 词课中请  | 周新        |       |               |            |           |         |                   |             |   |
|       |           | 调停调       | 申请    | - 添加          |            |           |         |                   | 取消          |   |
|       |           | 全体同学      | 七知情并同 | <b>1# *</b> 🗆 |            |           |         |                   | 2           |   |
|       |           | 默认维       | 1     |               |            |           | 🗹 仅显示可用 | 印册时间 🕇 补课 批量补课    | 化量换软料 比量换软室 | 1 |
|       |           |           | 周次    | 星期            | 日期         | 节次        | 教师      | 教室                | 操作          |   |
|       |           |           |       | 星期二           | 2022-08-30 | 第六节・第八节   |         | 泰州校区 J2 泰州-J2-312 | 御課 仲田 不变    |   |
| 1     |           |           | 6     | 星期二           | 2022-09-06 | 第六节 ~ 第八节 | 100     | 泰州校区 J2 泰州-J2-312 | 词课 停课 不变    |   |
|       |           |           | 8     | 星期二           | 2022-09-20 | 第六节~第八节   | 101     | 泰州校区 J2 泰州-J2-312 | 福課 停課 不变    |   |
|       |           |           | 9     | 星期二           | 2022-09-27 | 第六节 ~ 第八节 |         | 泰州校区 J2 泰州-J2-312 | 调录 停课 不支    |   |
|       |           |           | 10    | 星期二           | 2022-10-04 | 第六节~第八节   | 3       | 攀州校区 J2 泰州-J2-312 | 得課 停課 不变    |   |
|       |           |           | 11    | 星期二           | 2022-10-11 | 第六节~第八节   | 4000    | 泰州校区 J2 泰州-J2-312 | 调課 停課 不变    |   |
| 52    |           |           | 12    | 星期二           | 2022-10-18 | 第六节~第八节   | 4000    | 泰州校区 J2 泰州-J2-312 | 调課 停課 不安    |   |
| 4     |           |           | 13    | 星期二           | 2022-10-25 | 第六节~第八节   | 4000    | 泰州校区 J2 泰州-J2-312 | 调课 停课 不变    |   |
|       |           |           | 14    | 星期二           | 2022-11-01 | 第六节 ~ 第八节 | 100     | 泰州校区 J2 泰州-J2-312 | 调课 停课 不变    |   |
| 1     |           |           | 15    | 星期二           | 2022-11-08 | 第六节 ~ 第八节 |         | 泰州校区 J2 泰州-J2-312 | 调速 停课 不变    |   |

#### 若停多周课程,需多次点击"停课"按钮,确认无误后即可提交

| ■菜单  | <b>&gt;</b> 教务管 | 管理信息系    | 统   |             |            |           |      |                   | Q菜单提素      | () A (1939) |
|------|-----------------|----------|-----|-------------|------------|-----------|------|-------------------|------------|-------------|
| 截上   | 上课申请 🎆          | 。<br>课申请 |     |             |            |           |      |                   |            |             |
| 您的当前 | 10至: 调速中间       | 周新       |     |             |            |           |      |                   |            |             |
|      |                 | 调停调      | 果申请 | - 添加        |            |           |      |                   | 取消 擇交      |             |
|      |                 |          | 周次  | 星期          | 日期         | 节次        | 数师   | 教室                | 操作         | /           |
|      |                 |          | 5   | <b>湿</b> 期二 | 2022-08-30 | 第六节 ~ 第八节 | 100  | 泰州校区 J2 泰州-J2-312 | 福津 停课 不变   |             |
|      |                 |          | 6   | 星期二         | 2022-09-06 | 第六节~第八节   | 100  | 泰州校区 J2 泰州-J2-312 | 調課 停課 不安   |             |
|      |                 |          |     | 星期二         | 2022-00-20 | 第六节 第八节   |      | 泰州校区 J2 泰州-J2-312 | 调课 停课 反变   |             |
|      |                 |          | - 9 | 里期二         | 2022-00-27 | 第六节・第八节   |      | 泰州校区-J2-泰州-J2-312 | - 词课 传媒 不变 |             |
|      |                 |          |     | 星期二         | 2022-10-04 | 第六节・第八节   |      | 泰州校区 J2 泰州-J2-312 | - 後年 侍年 不变 |             |
| -    |                 |          | 11  | 星期二         | 2022-10-11 | 第六节 ~ 第八节 | 100  | 泰州校区 J2 泰州-J2-312 | 调课 停课 不交   |             |
|      |                 |          | 12  | 星期二         | 2022-10-18 | 第六节~第八节   | 100  | 泰州校区 J2 泰州-J2-312 | 調課 停课 不变   |             |
|      |                 |          | 13  | 星期二         | 2022-10-25 | 第六节 ~ 第八节 | 100  | 泰州校区 J2 泰州-J2-312 | 福津 停课 不变   |             |
|      |                 |          | 14  | 星期二         | 2022-11-01 | 第六节 ~ 第八节 | 100  | 泰州校区 J2 泰州-J2-312 | 福課 停课 不支   | 1           |
|      |                 |          | 15  | 星期二         | 2022-11-08 | 第六节~第八节   | 1.00 | 泰州校区 J2 泰州-J2-312 | 福課 停課 不变   | 1           |
|      |                 |          | 16  | 星期二         | 2022-11-15 | 第六节~第八节   |      | 泰州校区 J2 泰州-J2-312 | 御課 停课 不变   |             |
| 1    |                 |          | 17  | 星期二         | 2022-11-22 | 第六节~第八节   | 18   | 泰州校区 J2 泰州-J2-312 | - 得課 停課 不支 |             |
|      |                 |          | 18  | 星期二         | 2022-11-29 | 第六节~第八节   |      | 泰州校区 J2 泰州-J2-312 | 调课 停课 不支   |             |
| -    |                 |          | 19  | 星期二         | 2022-12-06 | 第六节 ~ 第八节 |      | 泰州校区 J2 泰州-J2-312 | 调课 停课 不变   |             |

5.3 停课后重新上课。点击"补课",填写补课时的日期、节次、教师、教室

| 1 🖒 教会   | 务管理信息           | 1系统                   |      |           |                         |           |          |                     |                       | (\$\$10 · |
|----------|-----------------|-----------------------|------|-----------|-------------------------|-----------|----------|---------------------|-----------------------|-----------|
| 。<br>课申请 |                 |                       |      |           |                         |           |          |                     |                       |           |
| 纳位置: 调课中 | 向周期             |                       |      |           |                         |           |          |                     |                       |           |
|          | 调何              | 家课申                   | 请    | - 添加      |                         |           |          | 1                   | 取消 提交                 |           |
|          | und<br>数:<br>授i | ≅西松:<br>弊班名称:<br>東敷师. | 15   | (c) - 204 | ■編子明: 2022-2023-1<br>VI |           |          |                     | /                     |           |
|          | 中               | 的人所属部                 | B[]* | 4107:人工智  | 185 > 手机*               | 1304      | 调停课理由其他  | · IB(#*             | 1 mi 🛱 15 lik 🕋 18.15 |           |
|          | 申               | 肝理由或者                 | i注*  | 1         |                         |           |          | /                   | 4                     |           |
|          | 全               | 和同学已知                 | 四情并同 | * 2       |                         |           |          |                     |                       |           |
|          | <b>2</b> 5      | 认组                    |      |           |                         |           | 🛛 仅显示可由i | 時的 <b>十</b> 秋谋 批農於谋 | 批量换款师                 |           |
|          |                 | <u> </u>              | 町次   | 星期        | 日期                      | 节次        | 教师       | 教室                  | 操作                    |           |
|          |                 | 0                     | 5    | 星期二       | 2022-08-30              | 第六节 ~ 第八节 | (85)     | 泰州校区 J2 泰州-J2-312   | · 福課 伊課 不会            |           |
|          |                 |                       | 6    | 星期二       | 2022-09-06              | 第六节~第八节   |          | 泰州校区 J2 泰州-J2-312   | · 福課 · 停课 · 不支        |           |
|          |                 |                       | 8    | 星期二       | 2022-09-20              | 第六节~第八节   | (881)    | 泰州校区 J2 泰州-J2-312   | 调漂 停课 不变              |           |
|          |                 |                       | 9    | 星期二       | 2022-09-27              | 第六节~第八节   | 1001     | 泰州校区 J2 泰州-J2-312   | (清景) 停课 不安            |           |
|          |                 |                       | 10   | 早期二       | 2022-10-04              | 第六节 ~ 第八节 | 1001     | 泰州拉区 J2 春州-J2-312   | 御課 停課 不幸              |           |

| C×<br>課申请  |    |     |         |            |                       |       |                   |                         |  |
|------------|----|-----|---------|------------|-----------------------|-------|-------------------|-------------------------|--|
| 5前位置: 调速中点 | 周朝 |     |         |            |                       |       |                   |                         |  |
|            | 调例 | 亭课月 | 申请 - 添加 | Π          |                       |       |                   | 取消 提交                   |  |
|            |    | -   |         |            | ما د الدار ما د الدار | 2.44  |                   | C Rents C Rents C Rents |  |
|            |    |     | 9 星期二   | 2022-09-27 | 第六节 ~ 第八节             | 100   | 泰州校区 J2 泰州-J2-312 | 「福澤」 停渫 不安              |  |
|            |    |     | 10 星期二  | 2022-10-04 | 第六节~第八节               | 100   | 泰州校区 J2 泰州-J2-312 | 调课 停课 不安                |  |
|            |    |     | 11 星期二  | 2022-10-11 | 第六节~第八节               | 100   | 泰州校区 J2 泰州-J2-312 | · 调课                    |  |
|            |    |     | 12 星期二  | 2022-10-18 | 第六节~第八节               | 4     | 泰州校区 J2 泰州-J2-312 | · 调课 停课 不安              |  |
|            |    |     | 13 星期二  | 2022-10-25 | 第六节 ~ 第八节             | 1.000 | 泰州校区 J2 泰州-J2-312 | 福課 停課 不变                |  |
|            |    | 0   | 14 星期二  | 2022-11-01 | 第六节~第八节               |       | 泰州校区 J2 泰州-J2-312 | 调课 停课 不变                |  |
|            |    |     | 15 星期二  | 2022-11-08 | 第六节 ~ 第八节             | ¥.    | 泰州校区 J2 泰州-J2-312 | 调课 停课 不变                |  |
|            |    |     | 16 星期二  | 2022-11-15 | 第六节 - 第八节             | 8     | 泰州校区 J2 泰州-J2-312 | 福課 停课 不变                |  |
|            |    | 0   | 17 星期二  | 2022-11-22 | 第六节~第八节               | 1001  | 泰州校区 J2 泰州-J2-312 | · 调课 伊课 不安              |  |
|            |    |     | 18 星期二  | 2022-11-29 | 第六节 ~ 第八节             |       | 泰州校区 J2 泰州-J2-312 | 御澤 停渫 不安                |  |
|            |    | 0   | 19 星期二  | 2022-12-06 | 第六节~第八节               | 1000  | 泰州校区 J2 泰州-J2-312 | · 谐课      停课     不安     |  |
|            |    |     | 20 星期二  | 2022-12-13 | 第六节 ~ 第八节             | 1.000 | 泰州校区 J2 泰州-J2-312 | 《 得課 停課 不安              |  |
|            |    | 0   | Г       | m          | V ~ V                 | 洗释教师  | 洗择数章              | #HSR #1573              |  |

## 点击"选择教师"

| 沖 🖒 教务     | 管理信息 | 系统   |        |              |               |       |                           |                |
|------------|------|------|--------|--------------|---------------|-------|---------------------------|----------------|
| の×<br>明课申請 |      |      |        |              |               |       |                           |                |
| 当前位置: 调课中国 | 周新   |      |        |              |               |       |                           |                |
|            | 调例   | 家课申证 | 青 - 添加 |              |               |       |                           | 取消 提交          |
|            |      |      |        |              | ما د در م     | -     | \$111.00 PE \$111 PE \$10 |                |
|            |      | 9    | 星期二    | 2022-09-27   | 第六节 ~ 第八节     |       | 泰州校区 J2 泰州-J2-312         | · 德課 · 停课 · 不变 |
|            |      | 10   | 星期二    | 2022-10-04   | 第六节 ~ 第八节     | 100   | 泰州校区 J2 泰州-J2-312         | 調課 停課 不变       |
|            |      | 11   | 星期二    | 2022-10-11   | 第六节~第八节       |       | 泰州校区 J2 泰州-J2-312         | · 湾康 · 传读 · 不安 |
|            |      | 12   | 星期二    | 2022-10-18   | 第六节 ~ 第八节     |       | 泰州校区 J2 泰州-J2-312         | 调录 停课 不变       |
|            |      | 13   | 星期二    | 2022-10-25   | 第六节~第八节       | 1.000 | 泰州校区 J2 泰州-J2-312         | 福課 停课 不变       |
|            |      | 14   | 星期二    | 2022-11-01   | 第六节~第八节       | 1.00  | 泰州校区 J2 泰州-J2-312         | 调课 停课 不变       |
|            |      | 15   | 星期二    | 2022-11-08   | 第六节~第八节       | 100   | / 泰州校区 J2 泰州-J2-312       | 调课 停课 不变       |
|            |      | 16   | 星期二    | 2022-11-15   | 第六节 ~ 第八节     | 1000  | 泰州校区 J2 泰州-J2-312         | 福課 停课 不变       |
|            |      | 17   | 星期二    | 2022-11-22   | 第六节 ~ 第八节     |       | 泰州校区 J2 泰州-J2-312         | · 调课 / 停课 / 不变 |
|            |      | 18   | 星期二    | 2022-11-29   | 第六节 ~ 第八节     | /     | 泰州校区 J2 泰州-J2-312         | 福津 存課 不变       |
|            |      | 19   | 早期二    | 2022-12-06   | 第六节~第八节       | 100   | 泰州校区 J2 泰州-J2-312         | (資課) 停课 不安     |
|            |      | 20   | 星期二    | 2022-12-13   | 第六节~第八节       |       | 泰州校区 J2 泰州-J2-312         | (資源) 停環 不安     |
|            |      | 5    | 皇期日    | m 2022-09-04 | 第一节 🗸 💊 第三节 🗸 | 选择教师  | 选择教室                      | #Hite +1-228   |

| > 教务管               | 理信。 | 息系统 |    |                      |            |               |        |                   |                                       | (1010 · |
|---------------------|-----|-----|----|----------------------|------------|---------------|--------|-------------------|---------------------------------------|---------|
| 『中语 <sup>』の</sup> * |     |     |    |                      |            |               |        |                   |                                       |         |
| 前位置: 调课申请           | 周新  |     |    |                      |            |               |        |                   |                                       |         |
|                     | 调体  | 亭课日 | 请  | <b>☆ ナトロ</b><br>选择教师 | 自动显示       | <b>示当前申请人</b> |        | 全 点               | 料査询 戦後 (1997)                         |         |
|                     |     |     | 9  | 教职工工号                |            | 姓名            |        |                   | · 不变                                  |         |
|                     |     |     | 10 | 100000               |            | ma            | Q空闲面询  | Q 全部衝向            | 1課 不安                                 |         |
|                     |     |     | 11 |                      | 教职工工号      | 姓名            | 所屬部门   |                   | · 不变                                  |         |
|                     |     |     | 12 |                      |            |               |        |                   | 探 不变                                  |         |
|                     |     |     | 13 |                      |            |               |        |                   | 取消 採 不变                               |         |
|                     |     |     | 14 | 星期二                  | 2022-11-01 | 第六节~第八节       | g.m.   | 泰州校区 J2 泰州-J2-312 | · · · · · · · · · · · · · · · · · · · |         |
|                     |     |     | 15 | 星期二                  | 2022-11-08 | 第六节 ~ 第八节     | (00)   | 泰州校区 J2 泰州-J2-312 | · 调源                                  |         |
|                     |     |     | 16 | 星期二                  | 2022-11-15 | 第六节 - 第八节     | 1001   | 泰州校区 J2 泰州-J2-312 | 调课 停课 不变                              |         |
|                     |     | 0   | 17 | 星期二                  | 2022-11-22 | 第六节 ~ 第八节     | 1001   | 泰州校区 J2 泰州-J2-312 | 福課 停課 不支                              |         |
|                     |     |     | 18 | 星期二                  | 2022-11-29 | 第六节 ~ 第八节     | 100    | 泰州校区 J2 泰州-J2-312 | 调課 停課 不变                              |         |
|                     |     | 0   | 19 | 星期二                  | 2022-12-06 | 第六节~第八节       | 100.00 | 泰州校区 J2 泰州-J2-312 | 講課 停課 不支                              |         |
|                     |     |     | 20 | 星期二                  | 2022-12-13 | 第六节~第八节       | 1001   | 泰州校区 J2 泰州-J2-312 | 福課 停課 不安                              |         |
|                     |     |     | 5  | 星期日                  | 2022-09-04 | 第一节 🗸 ~ 第三节 🗸 | 选择教师   | 选择教室              | 制除                                    |         |

![](_page_9_Figure_1.jpeg)

#### 点击"选择教室"

| 菜单     | > 教务管 | 理信息系 | 统  |      |            |                   |                                       |                                                                                                    |                | (1016 · |
|--------|-------|------|----|------|------------|-------------------|---------------------------------------|----------------------------------------------------------------------------------------------------|----------------|---------|
| 调课申请   |       |      |    |      |            |                   |                                       |                                                                                                    |                |         |
| 的当前位置: | 调速中调  | 周新   |    |      |            |                   |                                       |                                                                                                    |                |         |
|        |       | 调停课  | 申请 | - 添加 |            |                   |                                       |                                                                                                    | 取消 母交          |         |
|        |       | -    |    |      |            | ما با الباد الماد |                                       | and the second second s |                |         |
|        |       |      | 9  | 圍期二  | 2022-09-27 | 第六节 ~ 第八节         | 100                                   | 泰州校区 J2 泰州-J2-312                                                                                                    | · 循環 · 停踝 · 不变 |         |
|        |       |      | 10 | 星期二  | 2022-10-04 | 第六节 ~ 第八节         | 1997                                  | 泰州校区 J2 泰州-J2-312                                                                                                    | 调课 停课 不安       |         |
|        |       |      | 11 | 星姆二  | 2022-10-11 | 第六节~第八节           | 100                                   | 泰州校区 J2 泰州-J2-312                                                                                                    | · 谓隶 / 停諜 / 不安 |         |
|        |       |      | 12 | 星期二  | 2022-10-18 | 第六节~第八节           |                                       | 泰州校区 J2 泰州-J2-312                                                                                                    | 福課 停课 不变       |         |
|        |       |      | 13 | 星期二  | 2022-10-25 | 第六节~第八节           | 1.000                                 | 泰州校区 J2 泰州-J2-312                                                                                                    | 调课 停课 不变       |         |
|        |       |      | 14 | 星期二  | 2022-11-01 | 第六节 ~ 第八节         | 11001                                 | 泰州校区 J2 泰州-J2-312                                                                                                    | 调课 停课 不安       |         |
|        |       |      | 15 | 星期二  | 2022-11-08 | 第六节 ~ 第八节         | 100                                   | 泰州校区 J2 泰州-J2-31                                                                                                    | 调课 停课 不变       |         |
|        |       |      | 16 | 星期二  | 2022-11-15 | 第六节 ~ 第八节         | 1000                                  | 泰州校区 J2 泰州-J2-312                                                                                                    | 福課 停課 不变       |         |
|        |       |      | 17 | 星期二  | 2022-11-22 | 第六节 ~ 第八节         | 10001                                 | 泰州校区 J2 泰州-J2 312                                                                                                    | 福課 停课 不安       |         |
|        |       |      | 18 | 星期二  | 2022-11-29 | 第六节 ~ 第八节         | 100                                   | 泰州校区 J2 泰州,2-312                                                                                                    | 调課 停課 不安       |         |
|        |       |      | 19 | 星期二  | 2022-12-06 | 第六节~第八节           | 1000                                  | 泰州校区 J2 泰州-J2-312                                                                                                    | 调课 停课 不安       |         |
|        |       |      | 20 | 星期二  | 2022-12-13 | 第六节~第八节           | 100                                   | >>>>>>>>>>>>>>>>>>>>>>>>>>>>>>>>>>>>                                                                                                    | 福課 停课 不安       |         |
|        |       | 0    | 5  | 星期日  | 2022-09-04 | 第一节 🗸 ~ 第三节 🗸     | ····································· | 选择教室                                                                                                    | 一般除ますと考え       |         |

| 单 🖻 教       | 务管理  | 信息系   | 统  |                    |          |      |        |            |       |                                                                                                    | (\$\$15 · | • ( |
|-------------|------|-------|----|--------------------|----------|------|--------|------------|-------|----------------------------------------------------------------------------------------------------|-----------|-----|
| Nike ja 🖓 👘 |      |       |    |                    |          |      |        |            |       |                                                                                                    |           |     |
| 当前位置: 调课    | on s | lah i |    |                    |          |      |        |            |       |                                                                                                    |           |     |
|             | ì    | 周停调   | 自请 | ; <del>7.</del> +⊓ |          |      |        |            |       | 取消 提交                                                                                                    |           |     |
|             |      | -     |    | 选择教室               | 选择相      | 娄宇   |        |            |       | X THE REAL PROPERTY AND A DESCRIPTION OF A DESCRIPTION OF A DESCRIPTIONO OF A DESCRIPTION OF A DESCRIPTION OF A DESCRIPANTI OF A DESCRIPTION OF A DESCRIPTION OF A DESCRIPTION O |           |     |
|             |      |       | 9  | 楼宇                 | 上课用座位数下限 | 教室类型 |        |            |       | 彩柴 不变                                                                                                    |           |     |
|             |      |       | 10 | J2                 | 67       |      | ✓ Q 2  | 與香胸 Q 全部香胸 | 自定义教室 | ·梁 不变                                                                                                    |           |     |
|             |      |       | 11 | 中文名称               | 英文省      | 名称   | 上课用座位数 | 教室英型       |       | 那課 不变                                                                                                    |           |     |
|             |      |       | 12 | 泰州-J2-205          |          |      | 67     | 多媒体數室-泰州   | 选择    | 「課 不变                                                                                                    |           |     |
|             |      |       | 13 | 泰州-J2-209          |          |      | 68     | 多媒体數室-泰州   | 选择    | 製錬 不変                                                                                                    |           |     |
|             |      |       | 14 | 泰州-J2-203          |          |      | 70     | 多媒体数室-泰州   | 选择    | ·梁 不变                                                                                                    |           |     |
|             |      |       | 15 | 泰州-J2-310          |          |      | 70     | 多媒体數室-泰州   | 选择    | 338. 不安                                                                                                    |           |     |
|             |      |       | 16 | 泰州-J2-316          |          |      | 70     | 多媒体教室-泰州   | 选择    | 郭栗 不变                                                                                                    |           |     |
|             |      |       | 17 | 寿州。12,408          |          |      | 70     | 和李.贵州      | 1912  | 「課 不安                                                                                                    |           |     |
|             |      |       | 18 | 401102-100         |          |      | 10     | 9.02 40/11 | A31+  | 彩線 不变                                                                                                    |           |     |
|             |      |       | 19 | 泰州-J2-409          |          |      | 70     | 机房-泰州      | 选择    | 「「「「」」 不安                                                                                                    |           |     |
|             |      |       | 20 | 泰州-J2-411          |          |      | 70     | 机房-泰州      | 选择    | 「「「」 不安                                                                                                    |           |     |
|             |      |       | 4  | 泰州-J2-105          |          |      | 73     | 多媒体數室-泰州   | 选择    | ) +F3#                                                                                                    |           |     |
|             |      |       |    | 泰州-J2-206          |          |      | 73     | 多媒体数室-泰州   | 选择    |                                                                                                    |           |     |

## 确认无误后,点击"提交"

| 菜单   | > 教务管         | 理信息系         | 统  |      |            |                      |         |                              |                                                    | (\$\$10 · |
|------|---------------|--------------|----|------|------------|----------------------|---------|------------------------------|----------------------------------------------------|-----------|
| 调课申请 | Сх<br>1 88944 |              |    |      |            |                      |         |                              |                                                    |           |
| 的当前位 | 8: 调速中)内      | <b>JEENT</b> |    |      |            |                      |         |                              |                                                    |           |
|      |               | 调停课          | 申请 | - 添加 |            |                      |         |                              | 取得 提交                                              |           |
|      |               |              | -  |      |            | مريد المراجع المراجع | 2.84    | 4/11/04/2 PE (\$1)1 PE VIE   | 10445 J 12745 J 1000                               | J         |
|      |               |              | 9  | 星期二  | 2022-09-27 | 第六节 ~ 第八节            | 100     | 泰州校区 J2 泰州-J2-312            | · 调课                                               |           |
|      |               |              | 10 | 星期二  | 2022-10-04 | 第六节 ~ 第八节            | 100     | 泰州校区 J2 泰州-J2-312            | 调课 停课 不变                                           |           |
|      |               |              | 11 | 星期二  | 2022-10-11 | 第六节~第八节              | 100     | 泰州校区 J2 泰州-J2-312            | ( 衛課 何 · 保 · 不 安 · · · · · · · · · · · · · · · · · |           |
|      |               |              | 12 | 星期二  | 2022-10-18 | 第六节~第八节              |         | 泰州校区 J2 泰州-J2-312            | 御課 停课 不变                                           |           |
|      |               |              | 13 | 星姆二  | 2022-10-25 | 第六节~第八节              | 100     | 泰州校区 J2 泰州-J2-312            | 福課 停課 不变                                           |           |
|      |               |              | 14 | 星期二  | 2022-11-01 | 第六节~第八节              | 1000    | 秦州校区 J2 秦州-J2-312            | 调课 停课 不变                                           |           |
|      |               |              | 15 | 星期二  | 2022-11-08 | 第六节 ~ 第八节            | 100     | 泰州校区 J2 泰州-J2-312            | 调课 停课 不变                                           |           |
|      |               |              | 16 | 雇助二  | 2022-11-15 | 第六节 ~ 第八节            | 1001    | 泰州校区 J2 泰州-J2-312            | 福課(停課)「不变                                          |           |
|      |               | 0            | 17 | 星期二  | 2022-11-22 | 第六节~第八节              | 1000    | 泰州校区 J2 泰州-J2-312            | 福課 停课 不变                                           |           |
|      |               |              | 18 | 星期二  | 2022-11-29 | 第六节 ~ 第八节            | 1001    | 泰州校区 J2 泰州-J2-312            | · 滴課 · 停課 · 不安                                     |           |
|      |               | 0            | 19 | 星期二  | 2022-12-06 | 第六节~第八节              | 100     | 泰州校区 J2 泰州-J2-312            | 御課 停課 不变                                           |           |
|      |               |              | 20 | 星期二  | 2022-12-13 | 第六节 ~ 第八节            | 1987    | 泰州校区 J2 泰州-J2-312            | 调课 停课 不安                                           |           |
|      |               |              | 4  | 星期日  | 2022-08-28 | 第一节 🗸 ~ 第三节 🗸        | 选择教师 清除 | 泰州校区 J2 泰州-J2-209<br>远择教室 满除 | Hills +Kar                                         |           |

<sup>6.</sup>提交后再次确认调整内容变化,点击"确认"后,即提交成功。

| ■菜単  | ▶ 教务管     | 理信息系统                                |                  |                |                  |                     | Q菜单搜索    | (1)11 · |
|------|-----------|--------------------------------------|------------------|----------------|------------------|---------------------|----------|---------|
| 调课   | 申请        |                                      |                  |                |                  |                     |          |         |
| 您的当前 | 1位置: 调速中调 | 周新                                   |                  |                |                  |                     |          | _       |
|      |           | 调停课申请 - 修改                           |                  |                |                  |                     | 取消 提交    |         |
|      |           | ≠ 注意事项: 附件要求: 公假                     | 议通知等,病假诊断书等医     | 院证明、事假请假条、教室调整 | 说明原教室人数,现在班级人数;( | 於师调整 款师调整情况及被调整款[   |          |         |
|      |           | 课程名称: 卫生培计学(010452)<br>教学班名称<br>授课款师 | 所履学期: 2021-2022- | 2              |                  |                     |          |         |
|      |           | 申请人所履部门* 4039:卫生                     | 经济管 🗸 手机*        | 13535678908    | 调停课理由*           | 1814* <b>b</b>      | tb-i     |         |
|      |           | 申请理由或备注* 调整款室                        |                  |                | .64.99           |                     |          |         |
|      |           | 全体同学已知情并问意*□                         |                  |                |                  |                     |          |         |
|      |           | 默认组                                  |                  |                | 🛛 仅显示可申请时        | 间 + 补课 脱基补课         | 批量换数质    |         |
|      |           | □ 周次 星期                              | 日期               | 节次             | 教师               | 教室                  | 操作       |         |
|      |           | □ 1 星期五                              | 2022-02-25       | 第四节 ~ 第五节      | 1.000            | 仙林校区 B11 B11-306    | 福課 停课 不变 |         |
|      |           |                                      | 2022.02.04       | MT# WT#        |                  | A144405 044 044 000 |          |         |

|            | Q 菜単態素                                                                                                    | (数师•) |
|------------|----------------------------------------------------------------------------------------------------|-------|
| (深中清       |                                                                                                    |       |
| 当前位置: 词课中请 | RE                                                                                                    |       |
|            | 调停课申请 - 添加                                                                                                    |       |
|            | 「注意奏英、附件要求: 公長一会议最短期: 就以但 学討僚: 南京市回(66) 亭南(0) 計測(0)  「新聞新聞(四日)」  「「」、ここには 「「」、ここには 「「」、ここには 「」、「」、ここには 「」、「」、 「」、「」、 「」、「」、 「」、「」、「」、 「」、「」、 「」、「」、 「」、「」、 「」、「」、 「」、「」、 「」、「」、 「」、「」、 「」、「」、 「」、「」、 「」、「」、 「」、「」、 「」、「」、 「」、「」、 「」、「」、 「」、「」、 「」、「」、 「」、「」、 「」、「」、 「」、「」、 「」、「」、 「」、「」、 「」、「」、 「」、「」、 「」、「」、 「」、「」、 「」、「」、 「」、「」、 「」、「」、 「」、「」、 「」、「」、 「」、 |       |
|            | 課程名称: ア+weHr#(1010452)   所雇用<br>数学指名称<br>授史表示 つ                                                                                                    |       |
|            |                                                                                                    |       |
|            |                                                                                                    |       |
|            | HAGHRANT, MERZ<br>MANANTATI ANT INTER - JAN MANANTATI THE A MANANTATI THE ANA SAME AND AND AND AND AND AND AND AND AND AND                                                                                                    |       |
|            | 全体的上口的是性的意。□<br>由性操作的者性。 例如此<br>由性操作的者性。<br>和社会社会社会社会社会社会社会社会社会社会社会社会社会社会社会社会社会社会社会                                                                                                    |       |
|            |                                                                                                    |       |
|            |                                                                                                    |       |
|            |                                                                                                    |       |

**注意**:提交后出现以下页面,证明有教师或者教室或者学生冲突,请填写冲突处理办法,再提交(不填写冲突处理办法不能提交)。

| ≡菜領    | 1 D  | 教务管  | 理信息系 | 统        |               |                     |                          |     |     |            |       |         | Q菜単態素       | (\$10 · )  |
|--------|------|------|------|----------|---------------|---------------------|--------------------------|-----|-----|------------|-------|---------|-------------|------------|
| ų      | 课申请  |      |      |          |               |                     |                          |     |     |            |       |         | 5,          | ·, 🌵 📾 🕊 👪 |
| 101831 | 的位置: | 词课中词 | 周新   |          |               |                     |                          |     |     |            |       |         |             |            |
|        |      |      | 调停调  | 眼申请      | <b>☆</b> 动后信息 |                     |                          |     |     |            |       |         | 取消 提交       |            |
|        |      |      | 申请人所 | 所属目8(7)* | 冲突信息          |                     |                          |     |     |            |       |         | ☞ 选择        |            |
|        |      |      | 中的推出 | 出现的新注    | 冲突类型          | 主体名称                | 活动名称                     | 周次  | 星期  | 日期         | 开始时间  | 结束时间    | 4           |            |
|        |      |      | 全体同时 | 学已知情并同   | 教室冲突          | 泰州-J2-312           | 130065—01   为化<br>学   子生 | 第5周 | 星期五 | 2022-09-02 | 14:00 | 17:10   |             |            |
|        |      |      |      |          | 学生冲突          | XB()1)              | 1 - 6克思<br>3 、           | 5   | 星期五 | 2022-09-02 | 15:40 | 17:10   |             |            |
|        |      |      | 默认约  | 8        | 学生冲突          | \$                  | 1 (马克思                   | 5   | 星期五 | 2022-09-02 | 15:40 | 17:10   | 批量换数室       |            |
| -      |      |      | D    | 周次       | 学生冲突          | *                   | 11 2(马克思<br>主 理)         | 5   | 星期五 | 2022-09-02 | 15:40 | 17:10   | <b>第</b> 代年 |            |
|        |      |      | 2    | 5        | 学生冲突          | <b>n</b> - 2        | 11 32(马克思<br>主 理)        | 5   | 星期五 | 2022-09-02 | 15:40 | 17.10   | 編 不变        |            |
|        |      |      |      | 6        | 学时变化          |                     | 11. 07/马吉用               |     |     |            |       |         | 腰。不变        |            |
|        |      |      |      | 7        | 默认组 学时教:调     | 果前后(3/3) 停课(0) 补课(0 | 1)                       |     |     |            |       |         | 源 不变        |            |
| 4      |      |      |      | 8        |               |                     |                          |     |     |            |       |         | 2 不变        |            |
|        |      |      |      | 9        |               |                     |                          |     |     |            |       | 取消 强制服务 | 2 元变        |            |
| 1      |      |      | 0    | 10       | -             |                     | <i></i>                  |     | *** |            |       |         | 禄天          | _          |

## 7.提交成功后,可在申请页面查看审批进度

| 的) | 当前位置: 调试     | 東申请 周新    |             |        |                 |            |                  |       |      |      |                              |       |      |      |        |         |          |
|----|--------------|-----------|-------------|--------|-----------------|------------|------------------|-------|------|------|------------------------------|-------|------|------|--------|---------|----------|
| 悟  | 已过期          | 所屬        | 学業月         | 申请     | 单号              | 课程代码       | 周                | 课程名称  |      | 教学班f | の時の数                         | 学班名称  |      | 申请时间 | (起)    |         | -        |
|    | 04670-13     | -         | m ut an     |        |                 | Notes and  |                  |       |      |      |                              |       |      |      |        | Q查询     | ## <     |
| ŋ  | IRI IRI (TE) | /#9e=     | ~           | m (54) | K42             |            | \$17 <i>1</i> 11 |       |      |      |                              |       | -    |      |        |         |          |
|    |              |           |             |        |                 |            |                  |       |      |      |                              |       |      |      | -      |         |          |
| 选  | · · · ·      | ▶ 新增调停课申录 | i O 详信 / 修改 | 2 自删除  | 5 撤回 ⊖ 打印       | 因合用        |                  |       |      |      |                              |       |      |      | -      | 已進0家    | 1-4 of 4 |
|    | 所屬学期≑        | 申请单号\$    | 课程代码\$      | 课程名称\$ | <b>数学班代码</b> \$ | 教学班名称\$    | 开课部门\$           | 申请人\$ | 实际选课 | 冲突学生 | 调课明细                         | 调课率   | 申请理由 | 附件   | 审核状态\$ | 当前审核节点  | 申请的      |
| ]  | 2022-2023-1  | 000005    |             | 社手の与   | . 0 '001        | 5°         | 卫生经济管理           |       | 39   |      | 调课前:第5周 周四 第<br>调课后:第5周 周七 第 | 9.09% | 1    |      | 已提交    | 軟研室意见   | 2022-    |
| I, | 2022-2023-1  | 000003    |             | 社,均    | . ( 2-002       | 2          | 卫生经济管理           | ł     | 28   |      | 停课 第6周 周三 第六                 | 6.25% | 1    |      | 已提交    | 款研室意见   | 2022     |
| į  | 2022-2023-1  | 000002    | -           | 社,与    | 2-003           | 2          | 卫生经济管理           | R     | 13   |      | 调课前:第5周 周三 第<br>调课后:第6周 周七 第 | 6.25% | 1    | 新生导入 | 审核中    | 教务处意见   | 2022-    |
| l. | 2022-2023-1  | 000001    | 072         | 社の言    | 72—002          | 公 <b>1</b> | 卫生经济管理。          | -     | 28   |      | 调课前:第5周 周三 第<br>调课后:第5周 周七 第 | 6.25% | 1    |      | 审核中    | 合作力学科意见 | 2022     |
|    |              |           |             |        |                 |            |                  |       |      |      |                              |       |      |      |        |         |          |

8. 误提交需要撤回时。查看调课申请页,当前审核节点为"教研室审核"时,

## 点击 "撤回"按钮

| 菜单       | <b>&gt;</b> ‡ | 收务管理信,    | 息系统             |          |                 |              |               |       |      |      |                                |       |      |           |      |        | 10 · ·       |
|----------|---------------|-----------|-----------------|----------|-----------------|--------------|---------------|-------|------|------|--------------------------------|-------|------|-----------|------|--------|--------------|
| 调        | 。<br>课申请      |           |                 |          |                 |              |               |       |      |      |                                |       |      |           |      |        |              |
| 您的当      | 前位置:调         | 果申请 刷新    |                 |          |                 |              |               |       |      |      |                                |       |      |           |      |        |              |
| 是否已      | 已过期           | 所履号       | 常期              | 申请自      | 1号              | 课程代码         | 1             | 课程名称  |      | 数学班代 | 8月 8                           | 学班名称  |      | 申请时间      | 司(起) |        | *            |
|          |               |           | the sale states | [        |                 | Strational a |               |       |      |      |                                |       |      |           |      | ٩      |              |
| the Date | 31H0(IE)      | /#963     | ~               | m 48.0   |                 |              | (口 <i>元</i> ) |       |      |      |                                |       |      |           |      |        |              |
| 全选       |               | ▶ 新增调停课申请 | 6 详情 🖌          | 修改 自删除 5 | ● 瀬岡 🔒 打印       | 國等出          |               |       |      |      |                                |       |      |           |      | 已遗(    | 🙊 1-1 of 1 🔹 |
|          | 所屋学期\$        | 申请单号◆     | 课程代码◆           | 课程名称¢    | <b>数学</b> 10代码◆ | 数学班名称\$      | 开课部门≑         | 申请人\$ | 实际选课 | 冲突学生 | 網课明细                           | 洞课车   | 申请理由 | 附件        | 审核状  | 当前审核节点 | 申请时间\$       |
|          | 2022-2023-1   | 000010    | 0               |          |                 |              | 卫生经济管理        |       | 33   |      | 调课前: 第5周 周三 第<br>调课后: 第5周 周七 第 | 9.09% | 1    | container | 已提交  | 教研室审核  | 2022-08-25 2 |
|          |               |           |                 |          |                 |              |               |       |      |      |                                |       |      | /         | /    |        |              |

# 撤回后, 点击"修改"

| = | 菜单             | ₽₫           | 收务管理   | <b>[信息</b> | 系统<br>Internet |       |           |       |                |               |     |    |      |       |                            |                |      | Q 菜单搜索    |       |        |              | • 0  |
|---|----------------|--------------|--------|------------|----------------|-------|-----------|-------|----------------|---------------|-----|----|------|-------|----------------------------|----------------|------|-----------|-------|--------|--------------|------|
|   | 调课             | e<br>≢inii   |        |            |                |       |           |       |                |               |     |    |      |       |                            |                |      |           |       |        |              |      |
|   | 的当前            | (2)M: MV     | 秋中请 )  | 刷新         |                |       |           |       |                |               |     |    |      |       |                            |                |      |           |       |        |              |      |
|   | 是否已过           | 期            | 1      | 所屬学期       | 1              | 申请    | 单号        |       | 课程代码           | 5             | 课档  | 名称 |      | 数学班   | 代码                         | 教学班名称          |      | 申请时       | 间(起)  | _      |              | *    |
|   |                | Vol X        |        |            | - 101          |       | Lib rate  |       | ALC INTERNAL D | A 44 JF       |     |    |      |       |                            |                |      |           |       | ٩      | 查询 <b>11</b> | ••   |
|   | THE DEPENDENCE | )(IE)        |        | /#967-11   | ~              | m to: | 0.0       |       | 30000          | <b>8</b> 17.元 |     |    |      |       |                            |                |      |           |       |        |              | F    |
|   | 全选~            | <b>Ⅲ</b> - + | •新增调停》 | 栗申请(       | ● 洋情 / 修改      | ₫ 删除  | つ 撤回 🔒 打印 | D 🖸 🖲 | <del>9</del> Ш |               |     |    |      |       |                            |                |      |           |       | 已选0    | 🙊 1-1 o      | f1 0 |
|   | Rf             | 置学期≑         | 申请单号   | ¢          | 课程代码\$         | 屋名称≑  | 数学班代码\$   | 教学制   | E名称\$          | 开课部门\$        | 申请人 | •  | 实际选课 | 冲突学生。 | 调课明细                       | 洞课车            | 申请理由 | 附件        | 审核状   | 当前审核节点 | 申请时间         |      |
|   | 20             | )22-2023-1   | 000010 |            |                |       | L 001     |       |                | 卫生经济管理。       |     |    | 33   |       | 调课前: 第5周 周三<br>调课后: 第5周 周七 | 第…<br>第… 9.09% | 1    | container | . exq |        | 2022-08-;    | 25 2 |
|   |                |              |        |            |                | 1     |           |       |                |               |     |    |      |       |                            |                |      | 1         |       |        |              |      |
| 1 |                |              |        |            |                |       | \         |       |                |               |     |    |      |       |                            |                | /    |           |       |        |              |      |
|   |                |              |        |            |                |       |           |       |                |               |     |    |      |       |                            | /              |      |           |       |        |              |      |
|   |                |              |        |            |                |       |           |       |                |               |     |    |      |       |                            | 1              |      |           |       |        |              |      |
|   |                |              |        |            |                |       |           |       |                |               |     |    |      |       |                            |                |      |           |       |        |              |      |
|   |                |              |        |            |                |       |           |       |                |               |     |    |      |       |                            |                |      |           |       |        |              |      |
|   |                |              |        |            |                |       |           |       |                |               |     |    |      |       |                            |                |      |           |       |        |              |      |
| 1 |                |              |        |            |                |       |           |       |                |               |     |    |      |       |                            |                |      |           |       |        |              |      |
|   |                |              |        |            |                |       |           |       |                |               |     |    |      |       |                            |                |      |           |       |        |              |      |
| 1 |                |              |        |            |                |       |           |       |                |               |     |    |      |       |                            |                |      |           |       |        |              | _    |

重新填写后内容后提交

| \$1,55    | 管埋信息系统                              |                                                                                                    |                                                                                         |                                                               |                                                                                                    |                                                                                                    |                                                                   | (\$\$10 • |
|-----------|-------------------------------------|----------------------------------------------------------------------------------------------------|-----------------------------------------------------------------------------------------|---------------------------------------------------------------|----------------------------------------------------------------------------------------------------|----------------------------------------------------------------------------------------------------|-------------------------------------------------------------------|-----------|
| 。<br>(申请  |                                     |                                                                                                    |                                                                                         |                                                               |                                                                                                    |                                                                                                    |                                                                   |           |
| 的位置: 调课申请 | 周新                                  |                                                                                                    |                                                                                         |                                                               |                                                                                                    |                                                                                                    |                                                                   |           |
|           | 调停课申请                               | - 修改                                                                                                    |                                                                                         |                                                               |                                                                                                    |                                                                                                    | 取消 经交                                                             |           |
|           | 申请人所屬部门*                            | 4039: 卫生                                                                                                    | 经济管 > 手机*                                                                               | 13                                                            | 调停课理由*                                                                                                    | 附件* 🖿                                                                                                    | con1                                                              |           |
|           |                                     |                                                                                                    |                                                                                         |                                                               | 興他                                                                                                    |                                                                                                    |                                                                   |           |
|           | 申请理由或备注*                            | 1                                                                                                    |                                                                                         |                                                               |                                                                                                    |                                                                                                    | 4                                                                 |           |
|           |                                     |                                                                                                    |                                                                                         |                                                               |                                                                                                    |                                                                                                    |                                                                   |           |
|           | 全体同学已知情并                            | 同意* 🗌                                                                                                    |                                                                                         |                                                               |                                                                                                    |                                                                                                    |                                                                   |           |
|           | 全体同学已知情并                            | 同意* 🗋                                                                                                    |                                                                                         |                                                               |                                                                                                    |                                                                                                    | 1                                                                 |           |
|           | 全体同学已知情并                            | <b>同意</b> * □                                                                                                    |                                                                                         |                                                               | 2 (7想示可許语8                                                                                                |                                                                                                    | #暴运約個 ##基金約本                                                      |           |
|           | 全体同学已知情并                            | 同意* []                                                                                                    | - HK                                                                                    | 80.00                                                         | 仅显示可申请部                                                                                                   | 前十补课 批量补课                                                                                                    | 北温決校面                                                             |           |
|           | 全体同学已知情并<br>默认组<br>周次<br>5          | 同意* []<br>星期<br>星期三                                                                                                    | ⊟MG<br>2022-08-31                                                                       | 节次<br>第二节 第五节                                                 | 仅显示可申请的<br>数师                                                                                             | 1回 + 补课 批量补课<br>教室<br>仙林校区 813 813-203                                                                                                    | 批量换软师 批量换款面<br>操作                                                 |           |
|           | 全体同学已如情并<br>默认组<br>□ 周次<br>-5-<br>2 | ■「「「「」」<br>- 「「」<br>- 「」<br>- 「<br>- 「<br>- 「<br>- 「<br>- 「<br>- 「<br>- 「<br>- 「 | ENR<br>2022-08-31                                                                       | 市次<br>第三日 第五日<br>                                             | <ul> <li>         ·</li></ul>                                                                             | 1個 十 計環 批量计算<br>飲室<br>仙林起区 813 813-203<br>仙林起区 813 813-203                                                                                                    | 形態時秋10<br>形態時秋15<br>過作<br>「明瞭 伊康 不変                               |           |
|           | 全体同学已知情并                            | <b>司意*</b><br>星期<br>星期三<br>星期日                                                                                                    | 日期<br>2022-08-31<br>置 2022-09-04                                                        | 物次<br>第三节 第五节<br>第三节 × 第五节 ×                                  | 2 仅显示可由词理<br>数据<br>:<br>:<br>:<br>:<br>:<br>:<br>:<br>:<br>:<br>:<br>:<br>:<br>:<br>:<br>:<br>:<br>:<br>: | 1個 <b>十</b> 計算<br><u>秋室</u><br>値林和区 618 613-203<br>値林和区 618 613-203<br>近得秋室 河時                                                                                                    | 北藤時秋辺    北藤時秋広<br>  現代<br>  岡田   仲康   不変                          |           |
|           | 全体同学已知情并                            | <b>同意*</b>                                                                                                    | EMR<br>2022-08-31<br>2022-09-04<br>2022-09-07                                           | 切次<br>第三节 第五节<br>第三节 第五节 ✓<br>第三节 → 第五节 ✓<br>第三节 → 第五节        | 2 仅显示可中间的<br>数度<br>::<br>.:<br>.:<br>.:<br>.:<br>.:<br>.:<br>.:<br>.:<br>.:<br>.:<br>.:<br>.:             | 1回 十 計訳 批単計算<br>検査<br>値林校区 013 013-203<br>値林校区 013 013-203<br>通序校室 消除<br>値林校区 013 013-203                                                                                             | 批選時秋辺<br>批選時秋広<br>通作<br>確康 伊森 不変<br>液度 伊森 不変                      |           |
|           | 全体同学已知情开<br>■ 周次<br>5<br>□ 6<br>□ 7 | <b>三</b><br>夏期<br>夏期三<br>夏期三<br>夏期三<br>夏期三<br>夏期三                                                                                                    | 2022-08-31<br>2022-09-04<br>2022-09-04<br>2022-09-07<br>2022-09-14                      | 初二号 - 第五号<br>第二号 - 第五号<br>第二号 - 第五号<br>第二号 - 第五号<br>第二号 - 第五号 | <ul> <li>2 仅显示可申請</li> <li>6 次//</li> <li>3 通路較//</li> <li>通路較//</li> </ul>                               | 1回 十 計算 批量計算<br>枚重<br>値構設区 013 013-033<br>道理教室 消除<br>値構成区 013 013-203<br>通序教室 消除<br>値構成区 013 013-203                                                                                  | 批編時秋四 批編時秋室                                                       |           |
|           | ±4337725x947                        | ■意* □                                                                                                    | E1#<br>2022-08-31<br>2022-09-04<br>2022-09-07<br>2022-09-07<br>2022-09-14<br>2022-09-21 |                                                               | <ul> <li>2 仅显示可申请限</li> <li>2 日</li> <li>3 日</li> <li>3 周報</li> </ul>                                     | (1回 十 計画 肥温計構     (放査     (払林起区 日3 日3-203     (汕林起区 日3 日3-203     (汕林起区 日3 日3-203     (汕林起区 日3 日3-203     (汕林起区 日3 日3-203     (汕林起区 日3 日3-203     (汕林起区 日3 日3-203     (汕林起区 日3 日3-203 | 批組時款回<br>18<br>18<br>18<br>18<br>18<br>18<br>18<br>18<br>18<br>18 |           |

调课申请页中的 当前审核节点为非 "教研室审核"时,点击 "撤回"按钮不

# 生效,只能让审批人退回修改

| 三 ※半 ▶ 教务管理信息系统                                                                                                    | Q 菜单搜索                              | (\$\$16 • A 🜔                           |
|----------------------------------------------------------------------------------------------------|-------------------------------------|-----------------------------------------|
| Сх<br>ининий                                                                                                    |                                     |                                         |
| 學的当前位置: 编集中词 刷新                                                                                                    |                                     |                                         |
| 是否已过期 所還字期 申请单号 读程代码 课程名称 数字班代码 数字班代码 数字班名称                                                                                                    | 申请时间(起)                             |                                         |
| 中調时间(止) 冲突学生数 审核状态 当前审核节点                                                                                                    |                                     |                                         |
|                                                                                                    |                                     |                                         |
| 金通 ~ Ⅲ ~ + 新婚期停滞申請 ● 評積 ▲ 總政 ● 離婚 ● 新聞 ⊖ 打印 □ 尋出                                                                                                    |                                     | 1-1 of 1 🗢                              |
| 所屬学院。由謝单号。 栗屋代码。 栗屋名称。 教学社代码。 教学社名称。 开课部门。 申请人。 实际选课… 冲突学生… 福栗明细 福栗車 申請                                                                                                    | B由 附件 审核状 当前审核节                     | 点 申请时间\$                                |
| 2 2022-2023-1 000010 010014-001 2 010014-001 2 33 福澤斯 第5周周三第<br>福濃紙 第5周周七第                                                                                                    | container 审核中 数学院长审                 | 核 2022-08-25 2                          |
|                                                                                                    |                                     |                                         |
| <ul> <li>○ Figu × ●</li> <li>○ A 不安全   jwtestnjucm.educm/teacher/home</li> <li>○ Mishaini ② PMS-PMS ③ 由中医死近环境 ● kenkins-公司 ◎ Rancher ● 学生登入页面 ● 約%/产品 ● 約%(学品 ● 約%(学品 ● 約%())))))))))))))))))))))))))))))))))))</li></ul> | A (3 (2 G)<br>+ES#U5#★ 圖 TB# Q 采印版案 | - · · · · · · · · · · · · · · · · · · · |
|                                                                                                    |                                     |                                         |
| 息的当前位置: 编译中词 最新                                                                                                    |                                     |                                         |
| 豊富已辺場 所置予期 申请坐号 準理代码 講理名称 数学近代码 数学近代码 数学近代码 数学近代码 数学近代码 数学近代码 数学近代码 数学近代码 数学近代码 数学近代码 数学近代码 数学近代码 数学近代码 数学近代码 数学近代码 数学近代码 数学近代码 数学近代码 第二十十十十十十十十十十十十十十十十十十十十十十十十十十十十十十十十十十十十                                                                                                    | 申请时间(起)                             |                                         |
| 申請對詞(止) 冲突学生教 审核状态 只能指回己建交的教授 X                                                                                                    |                                     | 1                                       |
|                                                                                                    |                                     |                                         |
|                                                                                                    |                                     | B选1条 1-1 of 1 ♦                         |
| ·····································                                                                                                    |                                     | ★ 甲酮的间€                                 |
| 2/2/2/2/2/1 000010 3/2/2/2/2/2/1 000010 3/2/2/2/2/2/2/2/2/2/2/2/2/2/2/2/2/2/2/2                                                                                                    | container mas+ sk÷atrom             | 12 2022-08-25 Z                         |
|                                                                                                    |                                     |                                         |
|                                                                                                    |                                     |                                         |

# 1.3.调课申请审核

调课申请审核流程(根据调课理由区分):

①调课理由为外教调课时

审核流程:

授课教师提交-教研室审核-教学院长审核-合作办学科审核-教务科-教务处领导 审核

②其他调课理由

审核流程:

授课教师提交-教研室审核-教学院长审核-教务科审核-教务处领导审核。

1.调课申请审核菜单:

管理员、

,选择对应的校区;

- 点击右上角选择管理员角色
- 单击左上角 图标,在弹出的菜单中找到"调课申请审核"菜单,或

者通过菜单搜索"调课申请审核"。

| ≡菜单 ♠                                    |                                |      |                 |       | Q菜单控             | 索    |                | 管理员・  | (####RE • | • •           |
|------------------------------------------|--------------------------------|------|-----------------|-------|------------------|------|----------------|-------|-----------|---------------|
| ○ 首页 ○ 謝罪論理 ○ 培养方案 ○ 軟学任务 7 排罪論理 > 2 计计算 | <b>時3年99</b><br>國際中源<br>國際中源由核 |      | 連程名称<br>申请时间(起) |       | 教学班代码<br>申请时间(止) |      | 軟学班名称<br>调停课理由 | ~     | Q斎窗       | *<br>#2 0-    |
| 日本試管理                                    |                                | 請时间● | 生效时间\$          | 是否通。实 | \$F:选冲突学         | 调谏明后 | <b>a</b>       | 申请理附件 | 日本        | 380条 ◆<br>当前审 |
| 12                                       |                                |      |                 |       |                  |      |                |       |           |               |
| -                                        |                                |      |                 |       |                  |      |                |       |           |               |

1. 调停课课申请审核

选择"待审核";

| <b>1 1 1</b> |
|--------------|
|              |
| 東京           |
|              |
|              |
|              |
|              |
| 1-2 of 2     |
| あき 当前        |
| 教研           |
| 救研           |
|              |

• 勾选对应的任务点击"审核"按钮进入审核页面,可查看调课申请填写内容;

![](_page_15_Figure_2.jpeg)

通过:点击后进入下一级审核;

未通过:填写相应理由拒绝,不可修改申请记录只能重新申请调课;

退回修改:填写相应理由退回,可在原内容上修改后提交;

可以选择退回的节点(教学院长、实验科、合作办学科、教务处可选择退回到指定节点),教研室主任审核只能退回给申请人节点。

- 多条数据可多选后点击相关按钮批量操作;
- 审核完成后待审核数据进入到已审核页面,直至待审核页面无数据即可。

| 百贞                                                                                                    | × +                                                                                                    |                                                                                                    |                                                                                                    |                                                                         |                           |                       |                                            |                       |           |       |                                    |                          |              |                                                                                                    |                  | -                                                            | 0 /                                                                                                    |
|----------------------------------------------------------------------------------------------------|----------------------------------------------------------------------------------------------------|----------------------------------------------------------------------------------------------------|----------------------------------------------------------------------------------------------------|-------------------------------------------------------------------------|---------------------------|-----------------------|--------------------------------------------|-----------------------|-----------|-------|------------------------------------|--------------------------|--------------|----------------------------------------------------------------------------------------------------|------------------|--------------------------------------------------------------|----------------------------------------------------------------------------------------------------|
| • → C @                                                                                                    | C                                                                                                    | ) 🔏 or j                                                                                                    | wtest. <b>njucm.edu.cn</b>                                                                                                    | /teacher/home                                                           |                           |                       |                                            |                       |           |       |                                    |                          | 80           | 1                                                                                                    |                  | t                                                            | - th =                                                                                                    |
| )火狐官方站点 🧕 新手上調                                                                                                    | 医 🗀 常用网址 🔮                                                                                                    | ]) 京东廃城                                                                                                    |                                                                                                    |                                                                         |                           |                       |                                            |                       |           |       |                                    |                          |              |                                                                                                    |                  | 8                                                            | 版备上的书                                                                                                    |
| 菜单 希                                                                                                    |                                                                                                    |                                                                                                    |                                                                                                    |                                                                         |                           |                       |                                            |                       |           |       | Q菜和t                               | 9x                       |              |                                                                                                    | 题•               | 仙林校区・                                                        |                                                                                                    |
| 调课申请审核                                                                                                    |                                                                                                    |                                                                                                    |                                                                                                    |                                                                         |                           |                       |                                            |                       |           |       |                                    |                          |              |                                                                                                    |                  |                                                              |                                                                                                    |
| 您的当前位置: 排课管理                                                                                                    | 》 调课申请                                                                                                    | » 调课申请                                                                                                    | 油核 刷新                                                                                                    |                                                                         |                           |                       |                                            |                       |           |       |                                    |                          |              |                                                                                                    |                  |                                                              |                                                                                                    |
| 待市核 已审核                                                                                                    | 是否已过期                                                                                                    |                                                                                                    | 学期                                                                                                    | 申请单号                                                                    |                           | 课程代码                  |                                            | 课程名称                  |           | 教学教   | 旺代码                                |                          | <b>数学班名称</b> |                                                                                                    |                  | Q.查询                                                         | ★ ○                                                                                                    |
| 干课部门                                                                                                    | 教师所屬部门                                                                                                    |                                                                                                    | 授课教师                                                                                                    | 授课校区                                                                    |                           | 冲突学生数                 |                                            | 申请时间(起)               |           | 申请的   | 寸间(止)                              | 1                        | 醫停课理由        |                                                                                                    |                  |                                                              |                                                                                                    |
| 2月19月2日 マント                                                                                                    | 当前审核节点                                                                                                    |                                                                                                    | 是否通过                                                                                                    |                                                                         |                           |                       | ~                                          |                       |           |       |                                    |                          |              |                                                                                                    |                  |                                                              |                                                                                                    |
|                                                                                                    |                                                                                                    |                                                                                                    |                                                                                                    |                                                                         |                           |                       |                                            |                       |           |       |                                    |                          |              |                                                                                                    |                  |                                                              |                                                                                                    |
| 」选 ~ Ⅲ ~ 关闭审核部                                                                                                    | 6/星 0 详情 9, 第                                                                                                    | B核 批量通过                                                                                                    | 批量拒绝 批量返回條款                                                                                                    | 文 团 导出                                                                  |                           |                       |                                            |                       |           |       |                                    |                          |              |                                                                                                    |                  | 已遗0条                                                         | -1 of 1 0                                                                                                    |
| 学期9 申请单行                                                                                                    | 号◆ 课程代码◆ 课                                                                                                    | R程名称\$ 数5                                                                                                    | 学班代 教学班名称◆                                                                                                    | 开课部 授课教                                                                 | 师 授课校                     | 调停课 申请人               | • 申請时间•                                    | 生效时间\$                | 是否通       | 实际选   | 冲突学 (                              | 周课明组                     | 调            | 申请理                                                                                                    | 附件               | 审核状态●                                                        | 当前审                                                                                                    |
| 2022-2023                                                                                                    |                                                                                                    |                                                                                                    | 管201                                                                                                    | 卫生经                                                                     | 仙林校区                      | 1                     | 2022-08-19                                 |                       |           | 28    | ថ្                                 | 周课前: 第5周 周<br>周课后: 第5周 周 | 6.2          | 1                                                                                                    |                  | 审核中                                                          | 合作办                                                                                                    |
|                                                                                                    |                                                                                                    |                                                                                                    |                                                                                                    |                                                                         |                           |                       |                                            |                       |           |       |                                    |                          |              |                                                                                                    |                  |                                                              |                                                                                                    |
|                                                                                                    |                                                                                                    |                                                                                                    |                                                                                                    |                                                                         |                           |                       |                                            | _                     | -         |       |                                    |                          | -            | -                                                                                                    |                  | -                                                            |                                                                                                    |
|                                                                                                    | -                                                                                                    | 1.000                                                                                                    |                                                                                                    |                                                                         |                           |                       |                                            |                       |           |       |                                    | 1                        |              | 20.5                                                                                                    |                  |                                                              |                                                                                                    |
| 前页                                                                                                    | × +                                                                                                    | 1 and                                                                                                    |                                                                                                    |                                                                         |                           |                       |                                            |                       |           |       |                                    |                          |              |                                                                                                    |                  | -                                                            | 5 X                                                                                                    |
| it页<br>→ C 습                                                                                                    | × +                                                                                                    | ) & or j                                                                                                    | wtest.njucm.edu.cn                                                                                                    | /teacher/home                                                           |                           |                       |                                            |                       |           |       |                                    |                          | 80           | a<br>2<br>2<br>2<br>2<br>2<br>2                                                                                                    |                  | -<br>t                                                       | о ;                                                                                                    |
| 前页<br>→ C 合<br>火狐商方站点 ● 新手上記                                                                                                    | × +<br>C<br>第日网社 @                                                                                                    | ) <u>各</u> or ji<br>) 京东麻城                                                                                                    | wtest.njucm.edu.cn                                                                                                    | /teacher/home                                                           |                           |                       |                                            |                       |           |       |                                    |                          | 80           | !<br>企                                                                                                    |                  | -<br>ta<br>[]#8:                                             | 日 )<br>、                                                                                                    |
| 11页<br>→ C 合<br>4页前方站点 — 新手上詞<br>菜单 — <b>希</b>                                                                                                    | × +<br>C<br>路 🗅 米用网址 🗨                                                                                                    | , vo §<br>9. or j                                                                                                    | wtest.njucm.edu.cn                                                                                                    | /teacher/home                                                           |                           |                       |                                            |                       |           |       | Q ###                              | 党东                       | 37           | ··· 合                                                                                                    | <b>談</b> •       | -<br>[#:<br>(\umphakkika)                                    | 日<br>: う =<br>が没备上的井                                                                                                    |
| i页<br>→ C @<br>KULIGTS XAE ● 新手上版<br>菜単 余<br>                                                                                                    | × +<br>C<br>路 口 #用网址 @                                                                                                    | ) 8 or j<br>€ π东麻城                                                                                                    | wtest.njucm.edu.cn                                                                                                    | /teacher/home                                                           |                           |                       |                                            |                       |           |       | Q菜類                                | 2                        | 83           | ። ሴ<br>(#                                                                                                    | 截•)              | -<br>[#2<br>(408842/25 •                                     | 日 )<br>                                                                                                    |
| 1页<br>→ ⑦ @<br>④前方缺点 ● 新手上詞<br>単単 希<br>                                                                                                    | x +<br>C<br>語 ① 常用网址 ④<br>※ 鋼森中語 :                                                                                                    | ) <u> </u>                                                                                                    | wtest.njucm.edu.cn                                                                                                    | /teacher/home                                                           |                           |                       |                                            |                       |           |       | Ø 書朝                               | 95.                      | 33           | * 合                                                                                                    | 题•)              | -<br>[488<br>[488]                                           | 日 )<br>: 5 三<br>加設备上的书                                                                                                    |
| 页<br>→ C 向<br>弧度方法信 ● 新手上起<br>2印 册<br>調導事時審核<br>約35年12<br>103年13月<br>103年13月<br>103年14月<br>103年14月<br>11<br>11<br>11<br>11<br>11<br>11<br>11<br>11<br>11<br>1 | + ×<br>→ 如何用来 ① 習<br>示印意思。 ≪<br>2.3.分                                                                                                    | ) 20 0~ jj<br>∋京东高城<br>》 阎津中丙<br>周次                                                                                                    | wtest.njucm.edu.cn<br>Initit                                                                                                    | /teacher/home                                                           | 节次                        |                       | #\$#5                                      | 教室                    |           |       | Q ###                              | ţŗ                       | 8            | ₩ ☆<br>(管理                                                                                                    | 競・               | -<br>[#83<br>(400000000)                                     | 日 )<br>、                                                                                                    |
| 页<br>→ C 合<br>弧度方法症 ● 新手上<br>単<br>単<br>単<br>二<br>一<br>一<br>一<br>一<br>二<br>一<br>一<br>二<br>一<br>二<br>二<br>二<br>二<br>二<br>二<br>二<br>二<br>二<br>二<br>二<br>二<br>二                                                                                                    | + ×<br>→ ×<br>→ ×<br>→ ×<br>→ ×<br>→ ×<br>→ ×<br>→ ×<br>→                                                                                                    | ) & or ;<br>) 京东南城<br>) 家东南城<br>)<br>)<br>)<br>家<br>(<br>)<br>(<br>)<br>)<br>(<br>)<br>)<br>(<br>)<br>)<br>(<br>)<br>)<br>(<br>)<br>)<br>(<br>)<br>(<br>)<br>)<br>(<br>)<br>(<br>)<br>)<br>(<br>)<br>(<br>)<br>)<br>(<br>)<br>(<br>)<br>)<br>(<br>)<br>)<br>)<br>(<br>)<br>)<br>(<br>)<br>)<br>(<br>)<br>)<br>(<br>)<br>)<br>(<br>)<br>)<br>(<br>)<br>)<br>(<br>)<br>)<br>(<br>)<br>)<br>(<br>)<br>)<br>(<br>)<br>)<br>)<br>(<br>)<br>)<br>)<br>)<br>(<br>)<br>)<br>)<br>(<br>)<br>)<br>)<br>)<br>(<br>)<br>)<br>)<br>)<br>(<br>)<br>)<br>)<br>)<br>(<br>)<br>)<br>)<br>)<br>(<br>)<br>)<br>)<br>)<br>(<br>)<br>)<br>)<br>(<br>)<br>)<br>)<br>)<br>(<br>))<br>)<br>)<br>)<br>(<br>)<br>)<br>)<br>)<br>)<br>(<br>)<br>)<br>(<br>))<br>)<br>)<br>()<br>)<br>(<br>))<br>(<br>)<br>)<br>)<br>)<br>)<br>(<br>)<br>)<br>)<br>)<br>)<br>(<br>)<br>)<br>(<br>))<br>)<br>)<br>)<br>()<br>)<br>)<br>)<br>)<br>()<br>)<br>)<br>)<br>)<br>()<br>)<br>)<br>)<br>)<br>)<br>)<br>()<br>)<br>)<br>)<br>)<br>())<br>)<br>)<br>)<br>()<br>)<br>)<br>)<br>()<br>)<br>)<br>)<br>)<br>()<br>)<br>)<br>)<br>)<br>)<br>)<br>()<br>)<br>)<br>)<br>()<br>)<br>)<br>)<br>)<br>)<br>()<br>)<br>)<br>)<br>)<br>)<br>()<br>)<br>)<br>)<br>)<br>)<br>)<br>)<br>()<br>)<br>)<br>)<br>)<br>)<br>)<br>)<br>)<br>()<br>)<br>)<br>)<br>)<br>)<br>)<br>)<br>)<br>)<br>)<br>)<br>)<br>)<br>)<br>)<br>)<br>)<br>)<br>) | wtest.njucm.edu.cn<br>油坡 原数<br>星期<br>一型第三<br>一一型第三                                                                                                    | /teacher/home<br>EM#<br>-2022-08-31<br>2022-09-04                       | · 节次<br>第六节 ~             | 新七节                   | <ul> <li>税利</li> <li>土充泉</li> </ul>        | 教室                    | B4 84-106 |       | Ø 黄甸                               | 党 <b>大</b>               | 83           | ··· 公                                                                                                    | <b>题</b> •)      | -<br>143<br>- 30544444                                       | 0<br>5<br>5<br>5<br>5<br>5<br>5<br>5<br>5<br>5<br>5<br>5<br>5<br>5<br>5<br>5<br>5<br>5<br>5<br>5                                                                                                    |
| (第) ○ ○ ○ ○ ○ ○ ○ ○ ○ ○ ○ ○ ○ ○ ○ ○ ○ ○ ○                                                                                                    | + × + × · · · · · · · · · · · · · · · ·                                                                                                    | ) & or j<br>) 京东南城<br>) 原东南城<br>) 周次<br>5                                                                                                    | wtest.njucm.edu.cn<br>Writt                                                                                                    | /teacher/home<br>EM<br>-2022-08-31<br>2022-09-04                        | 专次<br>第六节~                | 新七节                   | 秋将<br>王治裔                                  | 教室<br>仙林校区            | B4 B4-106 |       | Q MAR                              | ŧŕ                       | 33           | ii 公<br>(1995                                                                                                    | 题•               | -<br>[#8:<br>(40044471K -                                    | ひ<br>・ ・ ・ =<br>加設価上的#                                                                                                    |
| (次)<br>→ C 合<br>低低方私点 ● 新手上記<br>200 ←<br>(1)((4)(4)(5)(4)(5)(5)(5)(5)(5)(5)(5)(5)(5)(5)(5)(5)(5)                                                                                                    | × +<br>С<br>西 つ жлячи (<br>安<br>成<br>の<br>が<br>、<br>)<br>や<br>交信息<br>アンドロ<br>の<br>の<br>の<br>の<br>の<br>の<br>の<br>の<br>の<br>の<br>の<br>の<br>の<br>の<br>の<br>の<br>の<br>の<br>の                                                                                                    | <ol> <li>2 Gorj</li> <li>3 原东南城</li> <li>3 原东南城</li> <li>3 原水</li> <li>5</li> </ol>                                                                                                    | wtest.njucm.edu.cn<br>Writt                                                                                                    | /teacher/home<br>E1#<br>-2022-09-31<br>2022-09-04                       | 节次<br>第六节~                | 能七节                   | 款词<br>王和祭                                  | 教室<br>信林校区            | B4 B4-106 |       | Q #Mł                              | ##                       | 8            | w ☆                                                                                                    | <b>要</b> 。       | -<br>[#:<br>(#:####                                          | 19 )<br>5 今 三<br>加級任約43                                                                                                    |
| (項)<br>→ C 合<br>(項)(項)(有)(和)(4)(4)(4)(4)(4)(4)(4)(4)(4)(4)(4)(4)(4)                                                                                                    | × +<br>C<br>8 □ 州田岡社 ④<br>※ 優君の済<br>一 焼式<br>満式<br>「 沖交信息<br>アメの約                                                                                                    | ) 20 0~;<br>)) 京东南城<br>)) 京东南城<br>)<br>)<br>)<br>()<br>)<br>)<br>)<br>()<br>)<br>)<br>)<br>)<br>()<br>)<br>)<br>()<br>)<br>()<br>(                                                                                                    | wtest.njucm.edu.cn<br>wists Rom<br>型明<br>一型明三<br><br>星期日                                                                                                    | /teacher/home<br>Eme<br>- 2022-09-31<br>- 2022-09-34                    | 节次<br>第六节 -               | 第七节                   | 飲用<br>王宛棄                                  | 教室<br>仙林校区            | B4 B4-106 |       | Q ###                              | 27                       | a di         | ₩ û<br>(##                                                                                                    | <b>越</b> •)      | -<br>1481<br>• XISHMUP                                       | 0 :<br>                                                                                                    |
|                                                                                                    | <ul> <li>× +</li> <li>C 第日期時候 ()</li> <li>第二期時候候 ()</li> <li>第二期時候候 ()</li> <li>第二期時候候 ()</li> <li>第二期時候候 ()</li> <li>第二期時候候 ()</li> <li>第二期時候候 ()</li> <li>第二期時候候 ()</li> <li>第二期時候候 ()</li> <li>第二期時候 ()</li> <li>第二期時候 ()</li> <li>第二期時候 ()</li> <li>第二期時候 ()</li> <li>第二期時候 ()</li> </ul>                                                                                                    | <ol> <li>2 0 0 ) j)</li> <li>京东南城</li> <li>第 京东南城</li> <li>第 京东南城</li> <li>第 京东南城</li> <li>5</li> </ol>                                                                                                    | wtest.njucm.edu.cn<br>Natis Rom<br>문제<br>- 문제드<br>- 문제드<br>- 문제<br>- 문제드<br>- 문제드<br>- 문제<br>- 문제드<br>- 문제<br>- 문제드<br>- 문제드<br>- 문제드<br>- 문제드<br>- 문제<br>- 문제<br>- 문제<br>- 문제<br>- 문제<br>- 문제<br>- 문제<br>- 문제 | /teacher/home<br>日間<br>- 2022-09-31<br>- 2022-09-34<br>- 2022-09-04     | 节次<br>施六节 ~<br>9 17-36-15 | 新七节<br>中病<br>中病       | 数词<br>王府乘<br>4所履御): 224<br>由政策法: 1         | 秋室<br>仙林校区<br>        | B4 B4 106 | 联系电话: | Q 單節的                              | <b>東京</b><br>6           | 83           | www.com                                                                                                    | <sup>要</sup> □•) | -<br>:*:<br>:*:                                              | 0 )                                                                                                    |
| (次)<br>→ C (金)<br>(仮立方私名 (金) 新手上目<br>200 余<br>(明道中山市中校)<br>2015年の位置: 10時間間後                                                                                                    | <ul> <li>× +</li> <li>C</li> <li>第二期期期は ④</li> <li>第二期期期は ●</li> <li>第二期期期</li> <li>第二期期期</li> <li>第二期期期</li> <li>第二期期期</li> <li>第二期期期</li> <li>第二期期期</li> <li>第二期期期</li> <li>第二期期</li> <li>第二期期</li> <li>第二期期</li> <li>第二期期</li> <li>第二期期</li> <li>第二期期</li> <li>第二期</li> <li>第二期</li> <li>第二期</li> <li>第二期</li> <li>第二日</li> <li>第二日</li>     &lt;</ul>                                 | <ul> <li>2 0 0 j)</li> <li>第 原东南城</li> <li>第 原东南城</li> <li>第 原东南城</li> <li>第 原东南城</li> <li>5</li> <li>5</li> <li>5</li> <li>5</li> <li>5</li> <li>5</li> <li>6</li> <li>6</li> <li>6</li> <li>6</li> <li>6</li> <li>6</li> <li>6</li> <li>6</li> <li>7</li> <li>7</li> <li>8</li> <li>7</li> <li>7</li> <li>8</li> <li>7</li> <li>8</li> <li>7</li> <li>8</li> <li>7</li> <li>8</li> <li>7</li> <li>7</li> <li>8</li> <li>7</li> <li>8</li> <li>7</li> <li>7</li> <li>8</li> <li>7</li> <li>8</li> <li>7</li> <li>8</li> <li>7</li> <li>8</li> <li>9</li> <li>9</li></ul>                                                                                                    | wtest.njucm.edu.cn<br>Netts Rom<br>星期<br>一型期三<br>一型期日<br>節<br>取乳 事                                                                                                    | /teacher/home<br>日期<br>- 2022-09-31<br>- 2022-09-34<br>- 2022-09-04<br> | 节次<br>第六节 ~<br>9 17-36-15 | 對七节<br>申請<br>是否       | 較時<br>王府章<br>不確認以: 2-2-4<br>相或後注: 1<br>動以: | 数室<br>给林校区<br>        | B4 B4-106 | 联系电话: | Q 常和日<br>1353567890<br>順:          | #末<br>6                  | 8            | · · · · · · · · · · · · · · · · · · ·                                                                                                    | ₩ <b>○</b> →     |                                                              | 0 ) ( ) ( ) ( ) ( ) ( ) ( ) ( ) ( ) ( )                                                                                                    |
| (第)<br>→ C (20)<br>現在方社会 ● 新手上記<br>200 ←<br>(第)理中当申校<br>※<br>第)回時位置: 10項電源                                                                                                    | <ul> <li>× +</li> <li>C</li> <li>第二期期期は ④</li> <li>第二期期期は ●</li> <li>第二期期期</li> <li>第二期期期</li> <li>第二期期期</li> <li>第二期期期</li> <li>第二期期期</li> <li>第二期期期</li> <li>第二期期</li> <li>第二期期</li> <li>第二期期</li> <li>第二期</li> <li>第二</li></ul>                                   | <ul> <li>2 G G F F</li> <li>3 東东南城</li> <li>3 東东南城</li> <li>3 東京</li> <li>5 周次</li> <li>5</li> <li>5</li> <li>6</li> <li>6</li> <li>7</li> <li>7</li> <li>8</li> <li>7</li> <li>7</li> <li>7</li> <li>7</li> <li>7</li> <li>7</li> <li>7</li> <li>7</li> <li>7</li> <li>8</li> <li>7</li> <li>7</li> <li>7</li> <li>7</li> <li>8</li> <li>7</li> <li>7</li> <li>8</li> <li>8</li> <li>9</li> <li>8</li> <li>9</li> <li>9</li> <li>9</li> <li>9</li> <li>9</li> <li>9</li> <li>9</li> <li>9</li>     &lt;</ul>                                                                                                    | wtest.njucm.edu.cn<br>Nitits RMS<br>星期<br>一型期三<br>一型期三<br>一型期三<br>一型期三<br>一型期三<br>一型第<br>系列<br>第<br>第<br>第<br>第<br>第<br>第<br>第<br>第<br>第<br>第<br>第<br>第<br>第<br>第<br>第<br>第<br>第<br>第                                                                                                    | /teacher/home<br>日期<br>- 2022-09-31<br>- 2022-09-34<br>- 2022-09-04<br> | 型次<br>第六节 -<br>9 17 36 15 | 對七节<br>申請<br>魚百<br>魚百 | 較時<br>王帝章                                  | ★室<br>仙林校区<br>山外管理学能  | B4 B4 106 | 联系电话: | Q 黑卵計<br>11353567890<br>间:         | 9 <b>7</b> .             | 8            | · · · · · · · · · · · · · · · · · · ·                                                                                                    | <sup>按</sup> 范•) | #                                                            | 5 ) )<br>5 )<br>5 ()<br>5 () |
| 第二 ○ ○ ○ ○ ○ ○ ○ ○ ○ ○ ○ ○ ○ ○ ○ ○ ○ ○ ○                                                                                                    | <ul> <li>× +</li> <li>C 第11月9日は ()</li> <li>第 □ 第11月9日は ()</li> <li>第 □ ■ □ 第11月9日は ()</li> <li>第 □ ■ □ 第11月9日は ()</li> <li>第 □ ■ □ ■ □ ■ □ ■ □ ■ □ ■ □ ■ □ ■ □ ■ □</li></ul>                                                                                                    | <ul> <li>) 合 or jr)</li> <li>) 研究の時候</li> <li>) の方式の時候</li> <li>) の方式の時候</li> <li>) の方式の時候</li> <li>) の方式の時候</li> <li>) の方式の時候</li> <li>) の方式の時候</li> <li>) の方式の時候</li> <li>) の方式の時候</li> <li>) の方式の時候</li> <li>) の方式の時候</li> <li>) の方式の方式の方式の方式の方式の方式の方式の方式の方式の方式の方式の方式の方式の</li></ul>                                                                                                    | wtest.njucm.edu.cn<br>Nitit                                                                                                    | /teacher/home<br>日間<br>- 2022-09-31<br>- 2022-09-34<br>- 2022-09-04<br> | 节次<br>第六节 -               | 第七节<br>申請<br>是否       | 数词<br>王寿章<br>扫描或编注: 1<br>插试:               | 款室<br>仙林校区<br>-经济管理学院 | B4 B4-106 | 联系电话: | Q 黑卵射<br>13535678900<br>1353567890 | 5 đ                      | 8            |                                                                                                    | <u>₽</u> Д.●)    | -<br>-<br>-<br>-<br>-                                        | 0 ) .<br>                                                                                                    |
| ■満<br>→ ご 向<br>火気からなる ● 新手上ゴ<br>菜類中透す技術<br>製造中透す技術<br>製造の位置: 10単電源                                                                                                    | <ul> <li>× +</li> <li>C</li> <li>2 (現初の)</li> <li>使れ</li> <li>使れ</li> <li>確認</li> <li>2 (現初の)</li> <li>使れ</li> <li>確認</li> <li>(現式の)</li> <li>(現式の)</li></ul> | <ul> <li>) 合 ヘ・ 戸 小 山</li> <li>) み ホー 山</li> <li>) み ホー 山</li> <li>) の ホー 山</li> <li>) の の ホー 山</li> <li>) の の か</li> <li>) の の の か</li> <li>) の の の か</li> <li>) の の の の か</li> <li>) の の の の の の の の の の の の の の の の の の の</li></ul>                                                                                                    | wtest.njucm.edu.cn<br>Natis Rom<br>星期<br>星期<br>星期<br>星期<br>星期<br>星期<br>星期<br>星期<br>星期<br>星期<br>星期<br>星期<br>星期                                                                                                    | /teacher/home<br>日期<br>- 2022-09-31<br>- 2022-09-34<br>- 2022-09-04<br> | ち次<br>第六节 -               | 對七节<br>申請<br>是否       | <ul> <li></li></ul>                        | 教室<br>(金林校区<br>(金林校区) | B4 B4-106 | 联系电话: | Q ###                              | 9 <b>9</b> .             |              | <ul> <li>(m)</li> <li>(m)</li></ul> | • <b>秋</b> •)    | 1997<br>1997<br>1997<br>1997<br>1997<br>1997<br>1997<br>1997 | 0 :<br>                                                                                                    |

| ▶ 首页                      |       | × +                        |                     |                          |                           |            |                                               |                    |                              |         | -                 | ð ×           |
|---------------------------|-------|----------------------------|---------------------|--------------------------|---------------------------|------------|-----------------------------------------------|--------------------|------------------------------|---------|-------------------|---------------|
| ← → C* @<br>□ 火狐(官方站点 ) ● | 新手上路  | () 常用网址 (                  | ○ & or jw<br>⊕ 京东南城 | rtest. <b>njucm.ed</b> u | . <b>cn</b> /teacher/home |            |                                               |                    |                              | 驟 合     | <b>t</b><br>∏#≋⊒л | り 三<br>设备上的书签 |
| ■菜単 希                     |       |                            |                     |                          |                           |            |                                               |                    | Q菜单搜索                        | 「管理員・   |                   | . 💿           |
| 调课申请审核                    |       |                            |                     |                          |                           |            |                                               |                    |                              |         |                   |               |
| 您的当前位置: 181               | 報管理 » | 调课中资                       | 》 词课中请i             | itik <b>Rom</b> i        |                           |            |                                               |                    |                              |         |                   |               |
|                           |       | 模式                         | 周次                  | 星期                       | 日期                        | 节次         | 較時                                            | 教室                 |                              |         |                   | ^             |
|                           |       | 谢康                         | 5                   | 星期三<br>星期日               | 2022-08-31<br>2022-09-04  | 第六节 ~ 第七节  |                                               |                    | 74-106                       |         |                   |               |
|                           | 1     | 冲突信息                       |                     |                          |                           |            |                                               |                    |                              |         |                   |               |
|                           |       | 冲突                         | 信息                  |                          |                           |            |                                               |                    |                              |         |                   |               |
|                           | 1     | 申请审核                       | 信息                  |                          |                           |            |                                               |                    |                              |         |                   | - 10          |
|                           |       | 申请人: 2<br>调停课理由:<br>当前审核节点 | 1: 合tp.             |                          | 申请时间: 2022-08-19<br>附件:   | 9 17:38:15 | br <sub>ess</sub> (1786)<br>申请理由或备注: 1<br>恩杰: |                    | 联系电话: 13535678906<br>生效日期时间: | 强制提交理由: |                   |               |
|                           | 1     | 申请审核                       | 日志                  |                          |                           |            |                                               |                    |                              | 展开>     |                   |               |
|                           |       | 审核信息                       |                     |                          |                           |            |                                               |                    | 可白由湖                         | 择更很同哪个  | 井占                | 1             |
|                           |       | it                         | 前核理由或备注             | 國家可給600                  | Ŧ                         |            | 退回到申请人                                        |                    | JUHE                         |         | 1970              |               |
|                           |       |                            |                     | 6)选择"未通过"                | 或"退回修改"时,备注剑              | 沙填         | 退回到开课单位                                       | <sup>成</sup><br>意见 |                              |         |                   |               |
|                           |       |                            |                     |                          |                           | alitz .    | 通过<br>退回梯改•<br>取                              | n                  |                              |         |                   | v             |

停课、补课流程和调课一样, 审核页面唯一区别就是调课明细中显示 调课、停

课、补课

| ≡荠  | 師 🖷       |          |        |               |            |                   |     |      |      |     |         |           |        |     |     | Q 菜单提家 |                    |    |       |     | <b>员</b> • | <b>御州校区 •</b> | •             |
|-----|-----------|----------|--------|---------------|------------|-------------------|-----|------|------|-----|---------|-----------|--------|-----|-----|--------|--------------------|----|-------|-----|------------|---------------|---------------|
|     | 调课申请审     | ox<br>核  |        |               |            |                   |     |      |      |     |         |           |        |     |     |        |                    |    |       |     |            |               |               |
| 191 | 的当前位置:    | 排课管理 >   | » 词课中读 | > 词:          | 東申请审核      | 胞新                |     |      |      |     |         |           |        |     |     |        |                    |    |       |     |            |               |               |
|     | -         | -        | 是否已过期  |               | <b>**#</b> |                   |     | 申请单号 |      | 课   | 程代码     |           | 课程名称   |     | 62  | 学班代码   |                    | 数学 | 班名和   | g.  |            |               | *             |
|     | 将审核       | 出审核      | -      | 4             |            |                   |     |      |      |     |         |           |        |     |     |        |                    |    |       | à   |            | Q HEN         | ## <b>9</b> ~ |
| #   | 1年351 J   |          | 教师所属部门 | 1             | 技術部        | 50                |     | 授课校区 |      | (P) | 突学生数    | ~         | 申請时則(起 | )   | =   | 请时间(止) |                    | 调得 | 和東北陸田 | 3   |            |               |               |
| 一面  | 核状态       |          | 尚前市総計の | a.            | 標否语        | Ref.              |     |      |      |     |         |           |        |     |     |        |                    |    |       |     |            |               |               |
| Ĩ.  |           |          |        |               | ~          |                   |     |      |      |     |         |           |        |     |     |        |                    |    |       |     |            |               |               |
| 全   | 选 ~ III   | • 关闭审核流  | 程 6 详情 | <b>Q</b> t 亩核 | 税量通过!      | 比量拒绝 批量词          | 回修改 | 2 寺田 |      |     |         |           |        |     |     |        |                    |    |       |     |            | 已逃0条 1        | I-3 of 3 O    |
|     | 学期≎       | 申请单号◆    | 课程代码4  | 课程名称\$        | 数学班代.      | . 数学班名称 <b>\$</b> | 开课部 | 授课款师 | 授课校  | 调停课 | . 申请人\$ | 申請时间€     | 生效时间\$ | 是否通 | 实际选 | 冲突学    | 调课明细               |    | 调     | 申请理 | 附件         | 审核状态\$        | 当前审           |
| c   | ) 2022-20 | 2 000008 | 0.     | 1             | 3-         | . <del>R</del> 1  | 人工智 |      | 秦州校区 | 公假  | -       | 2022-08-2 |        |     | 67  |        | 调课前:第5月<br>调课后:第5月 | 日周 | 6.6   | 1   | db-initi.  | 已提交           | 开课部           |
| C   | 2022-20   | 2 000007 | 02     | 1             | 0          | . R 1             | 人工智 |      | 泰州校区 | 其他  | -       | 2022-08-2 |        |     | 67  |        | 补课: 第4周            | 1七 |       | 1   | 线上上        | 已提交           | 开课部           |
| C   | ) 2022-20 | 2 000006 | 0      | 2             | 0          | . 8 1             | 人工智 | . a  | 泰州校区 | 私假  |         | 2022-08-2 |        |     | 67  |        | 停课:第5周             | a= | 6.6   | 1   |            | 已提交           | 开课部           |
|     |           |          |        |               |            |                   |     |      |      |     |         |           |        |     |     |        |                    |    |       |     |            |               |               |